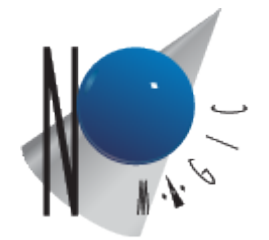

# Enterprise Architect Import Plugin Documentation 19.0 beta User Guide

No Magic, Inc., 2017

All material contained herein is considered proprietary information owned by No Magic, Inc. and is not to be shared, copied, or reproduced by any means. All information copyright 2006-2017 by No Magic, Inc. All Rights Reserved.

Copyright © 2017 No Magic, Inc.

# 1 User Guide 4

- 1.1 Getting started 4
- 1.1.1 Introduction 4
- 1.1.2 Plugin information 5
- 1.1.3 Installation 6

#### 1.2 Working with Enterprise Architect Import Plugin 6

- 1.2.1 Using the Enterprise Architect Import plugin to import files. 6
- 1.2.2 The Enterprise Architect Import plugin menu. 8
- 1.2.3 Conversion options 9
- 1.2.4 Conversion messages 10

# 1.3 Transforming EA Specific Data 11

- 1.3.1 The EA Profile in a treeview. 12
- 1.3.2 Constraints 12
- 1.3.3 Requirements 13
- 1.3.4Scenarios 13
- 1.3.5 Files 14
- 1.3.6 Requirements (external) 14
- 1.3.7 Changes 14
- 1.3.8 Issues 15

# 1.4 Importing Diagrams 15

- 1.4.1 Geometry Properties 15
- 1.4.2 Color Properties 16
- 1.4.3 Display Properties 16

#### 1.5 Special Transformation 17

- 1.5.1 Use Case diagram elements 17
- 1.5.2 Activity diagram elements 19
- 1.5.3 Sequence diagram elements 32
- 1.5.4 Communication diagram elements 56
- 1.5.5 State Machine diagram 63
- 1.5.6 Composite structure diagrams 76
- 1.5.7 Interaction Overview Diagrams 92
- 1.6 Known Limitations and Constraints 95

All material contained herein is considered proprietary information owned by No Magic, Inc. and is not to be shared, copied, or reproduced by any means. All information copyright 1998-2017 by No Magic, Inc.

|--|

# **1 User Guide**

All material contained herein is considered proprietary information owned by No Magic, Inc. and is not to be shared, copied, or reproduced by any means. All information copyright 2010-2017 by No Magic, Inc. All Rights Reserved.

| 1.1 Getting sta | arted |
|-----------------|-------|

This user guide will serve as an introduction to the Enterprise Architect Import plugin features and functionality. It also shows how to use it to work with your modeling tools.

| Related pages |  |  |  |
|---------------|--|--|--|
|               |  |  |  |

# 1.1.1 Introduction

MagicDraw has the functionality to import UML models that conform to various XMI versions (including XMI 2.1) from Sparx Systems Enterprise Architect (EA), a modeling and visualization tool based on the UML 2.3 standard. EA has the ability to import and export XMI compliant models; therefore, you can use EA to import UML2.1(XMI2.1). However, the XMI models exported from EA contain some XMI conflicts and EA-specific data that do not conform to the UML standards.

Enterprise Architect Import Plugin for MagicDraw allows you to migrate the XMI models from EA to MagicDraw flawlessly by using an additional transformation process with a set of mapping rules.

The main purpose of Enterprise Architect Import Plugin is to help MagicDraw users who need to import models from EA manage the conflicts that can cause problems during loading the XMI models to MagicDraw, as well as transforming some EA-specific data into UML elements with stereotypes.

In addition to the ability to import model elements, the plugin also allows for the import of diagrams. The current plugin version supports:

- Class diagrams
- Package diagrams
- Object diagrams
- Component diagrams
- Deployment diagrams
- Use Case diagrams
- Activity diagrams
- Sequence diagrams
- Communication diagrams
- StateMachine diagrams
- CompositeStructure diagrams
- InteractionOverview diagrams

Plugin information (see page 5)

Installation (see page 6)

# 1.1.2 Plugin information

Enterprise Architect Import Plugin for MagicDraw supports Enterprise Architect Versions 7.1, 7.5, and 8.0 (most of the testing procedures performed on EA 7.1.833 and EA 7.5.847). The plugin helps you import and transform an EA exported XMI using the UML2.1(XMI2.1) option into a MagicDraw file (\*.mdxml).

Your imported models will include the following details:

- UML models
- Profiles
- Stereotype usage information
- EA-specific data:
  - Constraints
    - Requirements
    - Scenarios
    - Files
    - Requirements (External)
    - Changes
    - Issues
- Diagram information
  - Class diagrams
  - Package diagrams
  - Object diagrams
  - Component diagrams
  - Deployment diagrams
  - Use Case diagrams
  - Activity diagrams
  - Sequence diagrams
  - Communication diagrams
  - StateMachine diagrams
  - CompositeStructure diagrams
  - InteractionOverview diagrams
- SysML (SysML 1.1 model from EA will be transformed to MagicDraw SysML.)

#### **Related pages**

Introduction (see page 4)

Installation (see page 6)

# 1.1.3 Installation

The Enterprise Architect Import plugin comes bundled with your modeling tool. When you install the tool, the plugin is automatically installed as well.

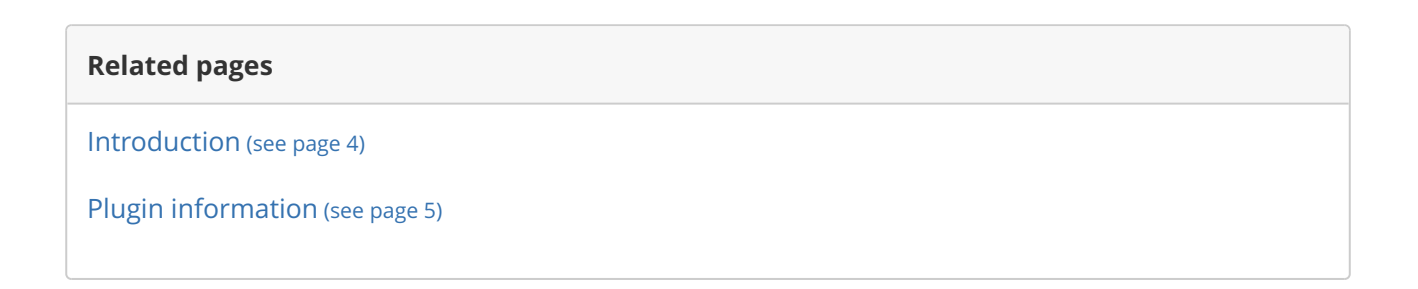

# **1.2 Working with Enterprise Architect Import Plugin**

The Enterprise Architect Import (EA) plugin will automatically load when you start MagicDraw. You can use it to import UML 2.1 XMI 2.1 to your modeling tool.

| Import Enterprise Architect Files                                                                                                    | ×    |
|----------------------------------------------------------------------------------------------------|------|
| Input and Output                                                                                                    |      |
| EA exported XMI: UML 2.1(XMI 2.1)                                                                                                    |      |
| C:\Users\User\Desktop\MD185\samples\diagrams\activity diagram.mdzip                                                                                                    |      |
| MagicDraw output file name (*.mdxml)                                                                                                    |      |
| C:\Users\User\Desktop\EA_files\EA.mdxml                                                                                                    |      |
| Conversion Options<br>Switch aggregation side (Recommend for XMI exported from EA 7. 1)<br>Exclude EA specific data<br>Open project after conversion<br>Generate conversion log<br>Warning: This option will slow down the conversion process. |      |
| Import Close                                                                                                    | Help |

# **1.2.1 Using the Enterprise Architect Import plugin to import files.**

The following table describes the UI components of the Import Enterprise Architect Files dialog.

| UI component                           | Function                                                                                                    |
|----------------------------------------|----------------------------------------------------------------------------------------------------|
| EA exported XMI: UML 2.1<br>(XMI2.1)   | To specify an EA exported XMI file. You can click to select the file.                                                                                                    |
| MagicDraw output filename<br>(*.mdxml) | To specify a MagicDraw output filename. You can click to select the file.                                                                                                    |
| Switch aggregation side                | To configure the <b>aggregation switch-side</b> . This option is recommended for XMI files exported from EA 7.1.                                                                                           |
| Exclude EA specific data               | To exclude all EA-specific data from being imported (see<br>Transforming EA Specific Data (see page 11) to see a list of EA specific-<br>data that can be transformed into UML elements with stereotypes). |
| Open project after conversion          | To load the output project file once the conversion process has been completed.                                                                                                    |
| Generate conversion log                | To generate a conversion log and save it in the same folder as the MagicDraw output file. The same conversion information will also be displayed on the MagicDraw messages window.                         |

#### To open the Import Enterprise Architect Files dialog

On the MagicDraw main menu, click File > Import From > Enterprise Architect UML2.1 XMI2.1
 File to open the Import Enterprise Architect Files dialog.

| 1 | File     | Edit View Layout Diagrams        | Options Tools | Analyze Collaborate Window Help                        |
|---|----------|----------------------------------|---------------|--------------------------------------------------------|
|   | Ľ        | New Project                      | Ctrl+Shift+N  | 🛛 🎍 👻 Perspective: Software Architect 🔻 🧯 🏠 Create Dia |
|   | ß        | Open Project                     | Ctrl+O        | Index x                                                |
|   | E        | Save Project                     | Ctrl+S        |                                                        |
| I | E        | Save Project As                  |               | Selection                                              |
| Γ | é        | Close Project                    |               |                                                        |
|   | ġ        | Close All Projects               |               | Tools                                                  |
|   |          | Open Element from URL            |               | 요 속 조                                                  |
|   |          | Model Execution & Integration    |               | Common                                                 |
|   |          | Use Project                      | •             | ▼ Note                                                 |
|   |          | Import From                      | •             | CSV File                                               |
|   |          | Save as Image                    |               | UML 2.1/2.5 XMI File                                   |
|   | B        | Print                            | Ctrl+P        | MagicDraw Native XML File                              |
|   | <u>B</u> | Print Preview                    |               | MOF XMI File                                           |
|   |          | Switch Projects                  | •             | Eclipse UML2 XMI File                                  |
|   | ß        | 1 C:\Usms\activity diagram.mdzip |               | Enterprise Architect UML 2.1 XMI 2.1 File              |
|   |          | •                                |               | Requirements Interchange Format (ReqIF) File 🗟         |
|   |          |                                  |               | CA ERwin Data Modeler v7.x                             |
|   |          |                                  |               | System Architect DoDAF 1.5                             |
|   |          |                                  |               | System Architect 2.0                                   |
|   |          |                                  |               | Rhapsody SysML                                         |
|   |          |                                  |               | ▼                                                      |

# **1.2.2 The Enterprise Architect Import plugin menu.**

To import an EA project

| 1. Either type an EA exported XMI file or click to select the file.                                                                                                    |
|----------------------------------------------------------------------------------------------------|
| ▲ Note                                                                                                    |
| Enterprise Architect Import Plugin supports the EA XMI files exported with the option specified as: XMI Type = <b>UML2.1(XMI 2.1).</b>                                                |
| <ol> <li>2. Either type a MagicDraw output filename or click to select the file.</li> <li>3. Select the conversion options.</li> <li>4. Click to start importing the file.</li> </ol> |
| On this page                                                                                                    |

# **1.2.3 Conversion options**

In addition to the options that you have in the **Import Enterprise Architect File** dialog, several other conversion options exist in the MagicDraw **Environment Options** dialog.

| Environment Options                                                                                                    |                                                            |                                                                                                    |
|----------------------------------------------------------------------------------------------------|------------------------------------------------------------|----------------------------------------------------------------------------------------------------|
| Enterprise Architect Import options<br>Change various Enterprise Architect Impor                                                                                                    | t options and configurations.                              | V Inservation et.<br>V Lesse jurdsbeite<br>V Consultation et.<br>V Consultation et.<br>V Consultation et.                                                                                                    |
| Q Type here to filter options                                                                                                    | Enterprise Architect Import                                |                                                                                                    |
| General     Diagram     Diagram     Gomposition Inspection     Composition Inspection     Qupdate     Qupdate     Pugins     Resources     Py Path Variables     Spelling     Launchers     E Experience     External Tools     Code Engineering     Code Engineering     Code Engineering     Code Engineering     Code Engineering     Code Engineering     Code Engineering     Report Wizard | <ul> <li>Det Det Det Det Det Det Det Det Det Det</li></ul> | false         false       true         false       false         AddVariableValueAction       createLinkAction         CreateLinkAction       o         AddStructuralFeatureValueAction       o         ert WriteVariableAction to.       Reset to Defaults |
|                                                                                                    |                                                            | OK Cancel Help                                                                                                    |

#### The EA options in the Environment Options dialog.

The transformation options are classified into two groups: General and Activity element mapping.

#### General

The options available in the **General** group are the same as those in the **Import Enterprise Architect Files** dialog.

#### Activity element mapping option

The Activity element mapping group provides options to convert the EA elements to other element types. The following table shows the Activity Element Mapping options.

| Property name                                     | Function                                                                                                    |
|---------------------------------------------------|----------------------------------------------------------------------------------------------------|
| Convert EA<br>WriteVariableAction to              | To convert EA WriteVariableAction to either AddVariableValueAction or RemoveVariableValueAction.                                  |
| Convert EA<br>WriteLinkAction to                  | To convert EA WriteLinkAction to either CreateLinkAction or DestroyLinkAction.                                                    |
| Convert EA<br>WriteStructuralFeatureActi<br>on to | To convert EA WriteStructuralFeatureAction to either<br>AddStructuralFeatureValueAction or<br>RemoveStructuralFeatureValueAction. |

To view the other Enterprise Architect Import options in the Environment Options dialog

- 1. Click **Options** > **Environment** on the MagicDraw main menu to open the **Environment Options** dialog.
- 2. Select **Enterprise Architect Import** from the tree menu on the left-hand side of the dialog.

#### On this page

- General (see page 9)
- Activity element mapping option (see page 10)

#### Related page

Conversion options (see page 9)

#### **1.2.4 Conversion messages**

The Enterprise Architect Import Plugin consists of a series of XMI conversions. Each conversion will be reported to the MagicDraw **Messages** window and also saved to a log file if the **Generate conversion log** option is selected.

The conversion log will be saved in the same directory as the MagicDraw output file using the same name, but with a different .log extension.

#### (i) Note

You can open the MagicDraw Messages window by pressing Ctrl + M.

#### **Related page**

C (see page 10)Onversion options (see page 9)

# **1.3 Transforming EA Specific Data**

In addition to UML data, each EA-exported XMI contains EA-specific information. The Enterprise Architect Import Plugin can transform this particular information into UML elements with the stereotypes applied if you include EA-specific data before importing the XMI file. This data includes:

- Constraints: name, description, type, weight, and status.
- Requirements: name, description, type, status, difficulty, priority, and last update.
- Scenarios: name, description, type, and weight.
- Files: file path type.
- Requirements (External): type, status, difficulty, priority, last update, created, and note.
- Changes: type, status, difficulty, priority, last update, created, and note.
- Issues: type, status, difficulty, priority, last update, created, and note.

/ Note

You can access and specify the EA information in the **Property** dialog in EA.

To include EA-specific data in the transformation process, the plugin creates a set of stereotypes and tag definitions as the EA Profile.

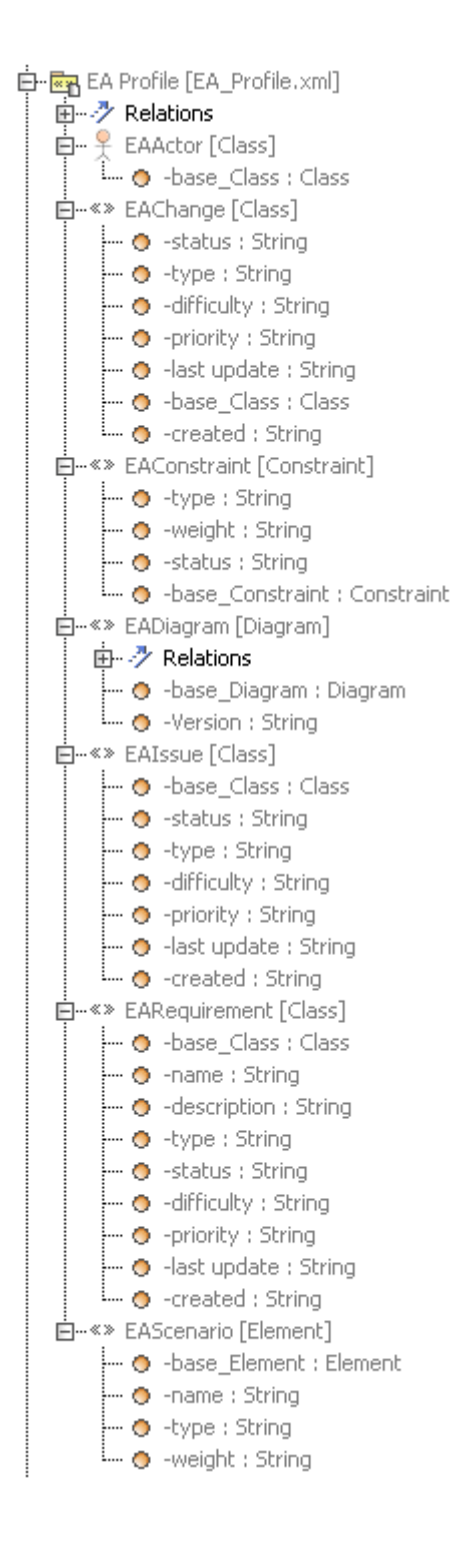

# **1.3.1 The EA Profile in a treeview.**

# 1.3.2 Constraints

Each EA constraint will be transformed into a UML constraint and <<EAConstraint>> will be applied to the constraint. The properties of an EA constraint will be mapped either to the properties of a UML constraint or to the tag values of <<EAConstraint>>. The following table shows the constraint mapping details.

| EA               | MagicDraw                                                   |
|------------------|-------------------------------------------------------------|
| name             | The name property of a UML constraint.                      |
| description      | EAConstraint::type tag value.                               |
| type             | EAConstraint::weight tag value.                             |
| weight           | EAConstraint::status tag value.                             |
| constraint owner | Constrained Element property point to the constraint owner. |

# **1.3.3 Requirements**

Each EA requirement will be transformed into a UML Class. Because a requirement cannot be created in an element that is the owner of a Class in EA, the transformed requirement will be kept in a separate Package, named **EA Requirement**. A Realization will then be created from the owner of the requirement into a transformed requirement. See the following table for details.

| EA          | MagicDraw                              |
|-------------|----------------------------------------|
| name        | EARequirement :: name tag value        |
| description | EARequirement :: description tag value |
| type        | EARequirement :: type tag value        |
| status      | EARequirement :: status tag value      |
| difficulty  | EARequirement :: difficulty tag value  |
| priority    | EARequirement :: priority tag value    |
| last update | EARequirement :: name update value     |

# **1.3.4 Scenarios**

Each EA scenario will be transformed into a UML Comment and <<EAScenario>> will be applied to the comment. The properties of a scenario will be mapped either to the properties of each UML Comment or to the tag values of <<EAScenario>>. See the following table for details.

| EA          | MagicDraw                           |
|-------------|-------------------------------------|
| name        | EAScenario::name tag value          |
| description | The Body property of a UML Comment. |
| type        | EAScenario :: type tag value        |
| weight      | EARequirement :: weight tag value   |

# 1.3.5 Files

EA can add files to a UML element. The information will be transformed into a Hyperlink in MagicDraw.

| EA          | MagicDraw |
|-------------|-----------|
| Local file  | File      |
| Web address | Webpage.  |

# **1.3.6 Requirements (external)**

An EA-created Requirement differs from the one you create as an internal element for each element. EA requirements will appear in the Project Browser and can be pasted on a diagram. Each EA Requirement will be transformed into a Class and <<EARequirement>> will be applied to the requirement.

| EA          | MagicDraw                             |
|-------------|---------------------------------------|
| type        | EARequirement :: type tag value       |
| status      | EARequirement :: status tag value     |
| difficulty  | EARequirement :: difficulty tag value |
| priority    | EARequirement :: priority tag value   |
| last update | EARequirement :: last update value    |
| created     | EARequirement :: created tag value    |
| note        | Documentation                         |

# 1.3.7 Changes

EA can create a Change and will export it as a Class. The Class information will be transformed into the <<EAChange>> tag values. See the following table for details.

| EA          | MagicDraw                        |
|-------------|----------------------------------|
| type        | EAChange :: type tag value       |
| status      | EAChange :: status tag value     |
| difficulty  | EAChange :: difficulty tag value |
| priority    | EAChange :: priority tag value   |
| last update | EAChange :: last update value    |

| created | EAChange :: created tag value |
|---------|-------------------------------|
| note    | Documentation                 |

# 1.3.8 Issues

EA can create an Issue and will export it as a Class. The Issue information will be transformed into the <<EAIssue>> tag values. See the following table for details.

| EA          | MagicDraw                       |
|-------------|---------------------------------|
| type        | EAlssue :: type tag value       |
| status      | EAlssue :: status tag value     |
| difficulty  | EAlssue :: difficulty tag value |
| priority    | EAlssue :: priority tag value   |
| last update | EAlssue :: last update value    |
| created     | EAlssue :: created tag value    |
| note        | Documentation                   |

#### On this page

- Constraints (see page 12)
- Requirements (see page 13)
- Scenarios (see page 13)
- Files (see page 14)
- Requirements (external) (see page 14)
- Changes (see page 14)
- Issues (see page 15)

# **1.4 Importing Diagrams**

Enterprise Architect Import Plugin allows you to import diagrams. The imported diagram information includes:

- Geometry Properties (see page 15)
- Color Properties (see page 16)
- Display Properties (see page 16)

# **1.4.1 Geometry Properties**

The geometry properties imported to MagicDraw are:

- Positions on a diagram (for shape elements)
- Width and height (for shape elements)
- Path break points (for link elements)

#### \Lambda Note

Other display properties can override geometry information. For example, if an imported element width is shorter than the required width to display text on the element, the width will be adjusted automatically.

# **1.4.2 Color Properties**

Color properties will be imported along with the diagrams to MagicDraw. Each color property has a different name in MagicDraw. The following table shows color properties mapping.

| EA                               | MagicDraw  |
|----------------------------------|------------|
| Background                       | Fill color |
| Border color (for shape element) | Pen color  |
| Font color                       | Text color |
| Line color (for link element)    | Pen color  |

# **1.4.3 Display Properties**

The display properties in EA can be categorized into three groups: shape, link, and diagram. Only those properties that correspond to MagicDraw will be imported. For example, the Show Diagram Details property in EA will be imported as the **Show Diagram Info** property in MagicDraw.

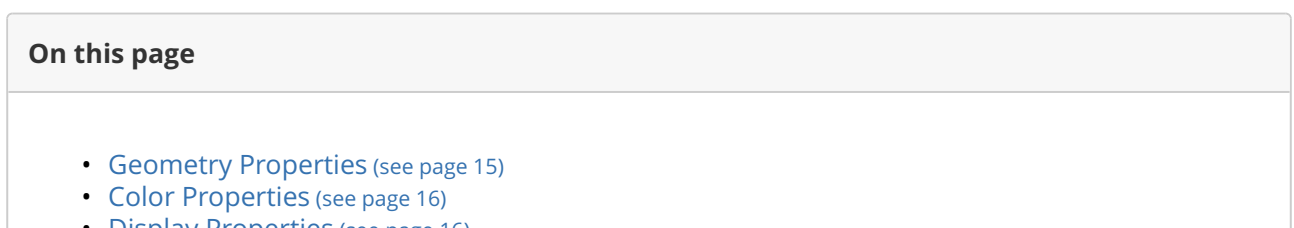

• Display Properties (see page 16)

# **1.5 Special Transformation**

An EA-exported XMI contains both non-standard UML elements and elements that can break the XMI schema. To retain standard UML elements and keep the XMI schema intact, the Enterprise Architect Import Plugin applies specific transformation rules. The following sections describe how the plugin transforms each model element, enabling you to import a complete XMI model that conforms to UML standards.

On this page

# 1.5.1 Use Case diagram elements

This page describes all Use Case diagram elements.

#### **Actor with Properties**

An Actor with properties will be transformed into a Class with the **EAActor** stereotype.

EA (Before Conversion) MD (After Conversion)

An actor with properties.

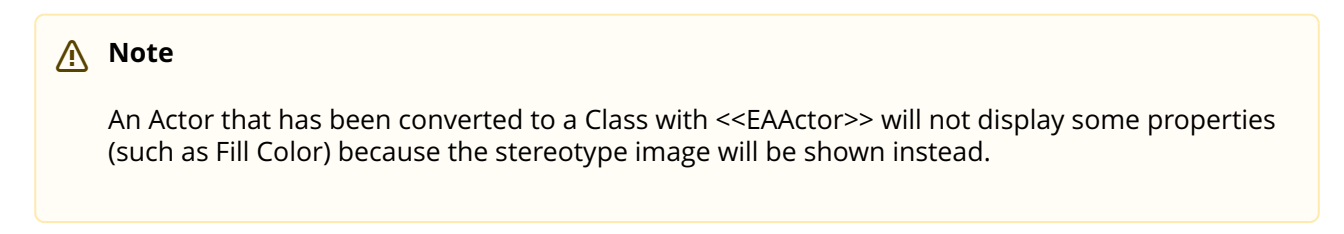

#### **Use Case with Invalid Inner Elements**

A NestedClassifier, ownedComment, ownedRule, ownedAttribute, or ownedOperation cannot be an inner element of a uml:UseCase. It will be moved to a new created realized Class.

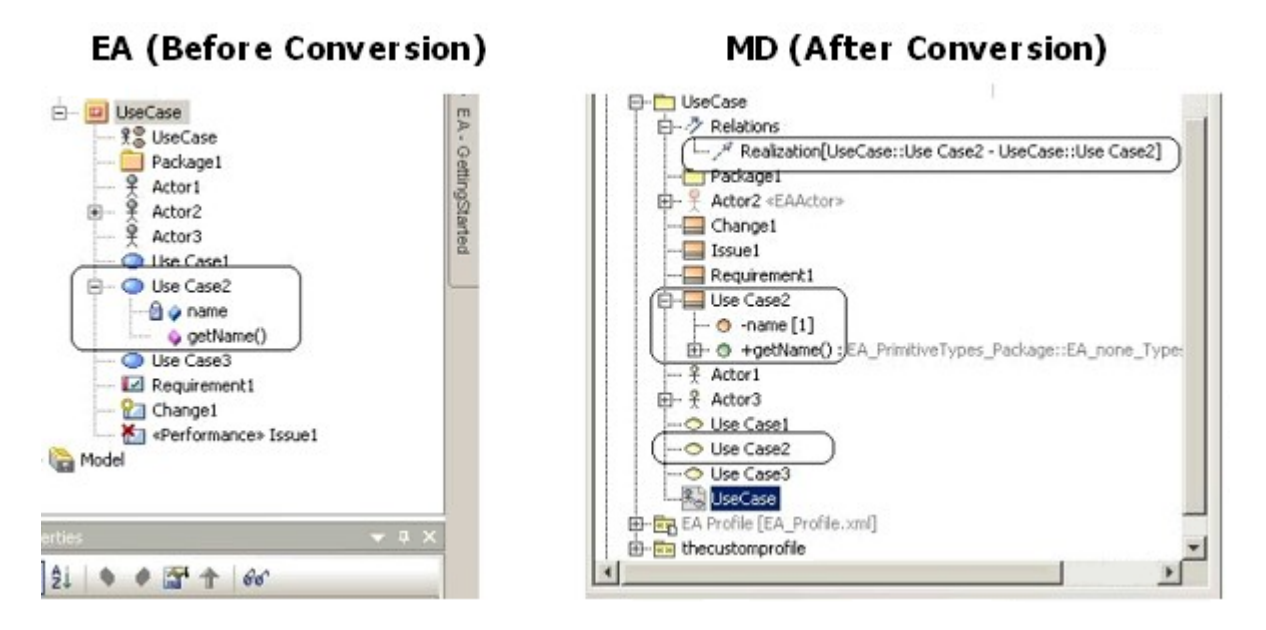

#### A Use Case with invalid inner elements.

#### **Boundary**

A boundary in EA will be converted into a rectangle with rounded corners in MagicDraw. The boundary can contain inner elements. Unlike the rectangular boundary in MagicDraw, the boundary in EA will take all inner elements with it whenever it is moved.

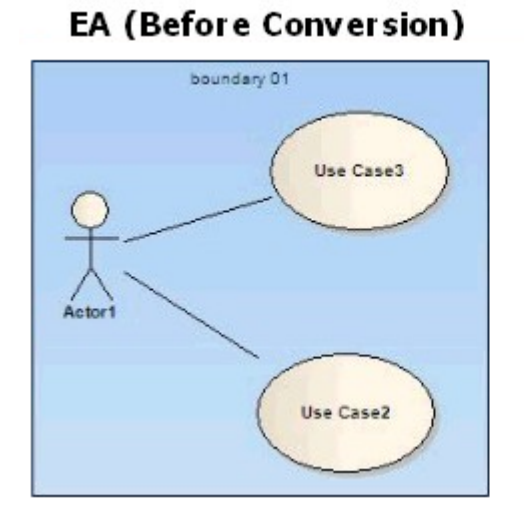

#### MD (After Conversion)

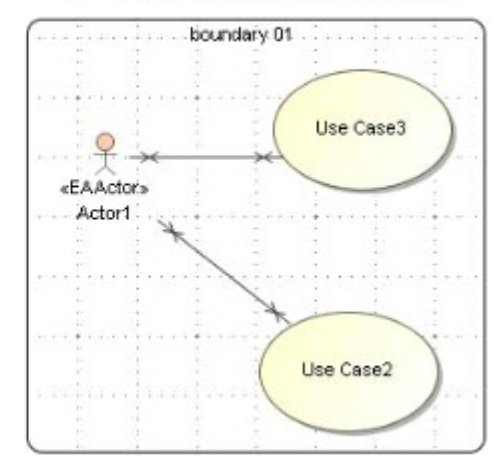

#### On this page

- Actor with Properties (see page 17)
- Use Case with Invalid Inner Elements (see page 18)
- Boundary (see page 18)

# **1.5.2 Activity diagram elements**

#### **Activity**

You can directly place An Activity element in EA as an element view on an Activity diagram. However, this behavior conflicts with MagicDraw and UML notation. In MagicDraw, if you drag an Activity from the containment tree to an Activity diagram, a new CallBehaviorAction view will be created and the 'Behavior' property of the CallBehaviorAction will be set to the Activity. This same behavior will be used in the import process.

An Activity element created in EA and placed on an Activity diagram will be transformed into two elements: Activity, and CallBehaviorAction elements. Both elements will have the same name and will be linked through the property of a CallBehaviorAction element called 'Behavior'.

After transforming the element, the following transformation message will open:

Behavior was set to the element. Project Browser **μ** X 🙆 💁 앱 🔛 🔁 🖓 - 🔂 -Activity1 🍋 Model - -🖃 🗉 PackageO

> 💑 ActDia Activity1

Updated element <xmi:id>: A new CallBehaviorAction was created and its

#### EA activity.

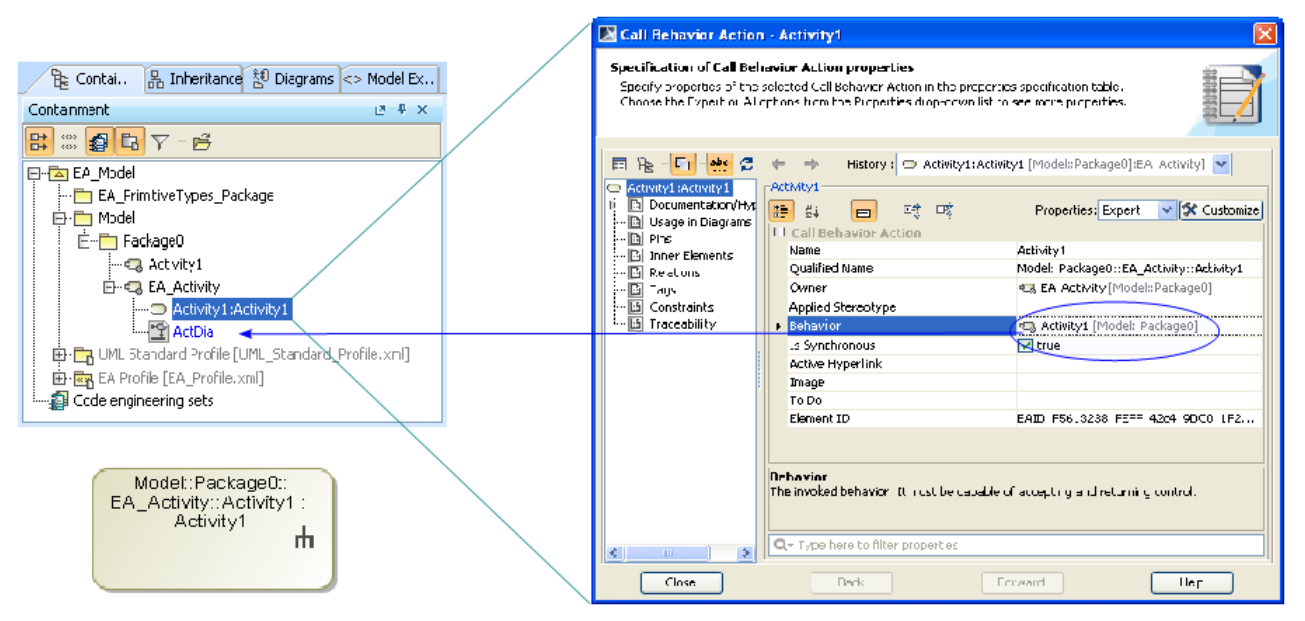

Activity with a New CallBehavior in MagicDraw.

#### 🚹 Note

The EA Activity and CallBehaviorAction elements have similar characteristics in that you can attach a control flow to it and others. EA has its own CallBehaviorAction element.

Additionally, any ObjectNode elements attached to the Activity element will be transformed into InputPin elements and attached to the newly created CallBehaviorAction element.

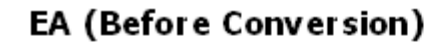

MD (After Conversion)

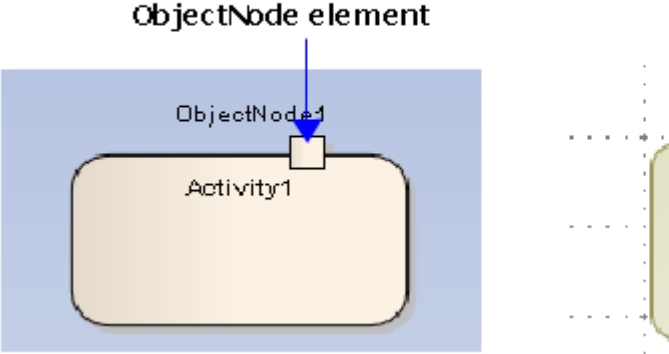

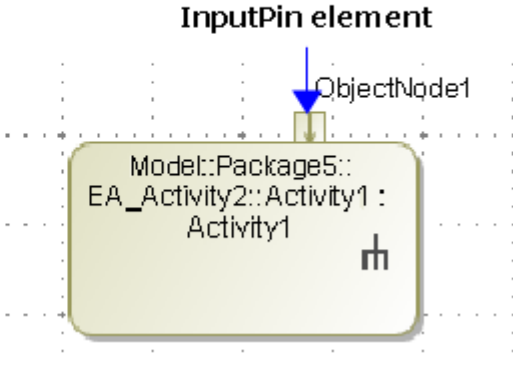

An ObjectNode converted into an InputPin.

#### **Activity diagram**

Every Activity Diagram element from EA will be placed inside an Activity element that has the same name.

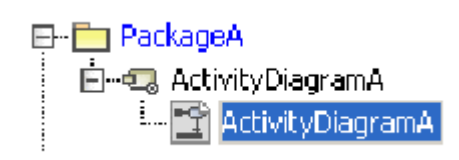

#### Activity diagram in the MagicDraw Containment tree.

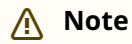

In MagicDraw, every Activity diagram element must be placed inside an Activity element that has the same name. However, this is not the case in EA.

#### **Object as the inner element of an Activity**

Object elements inside an Activity element in EA will be removed.

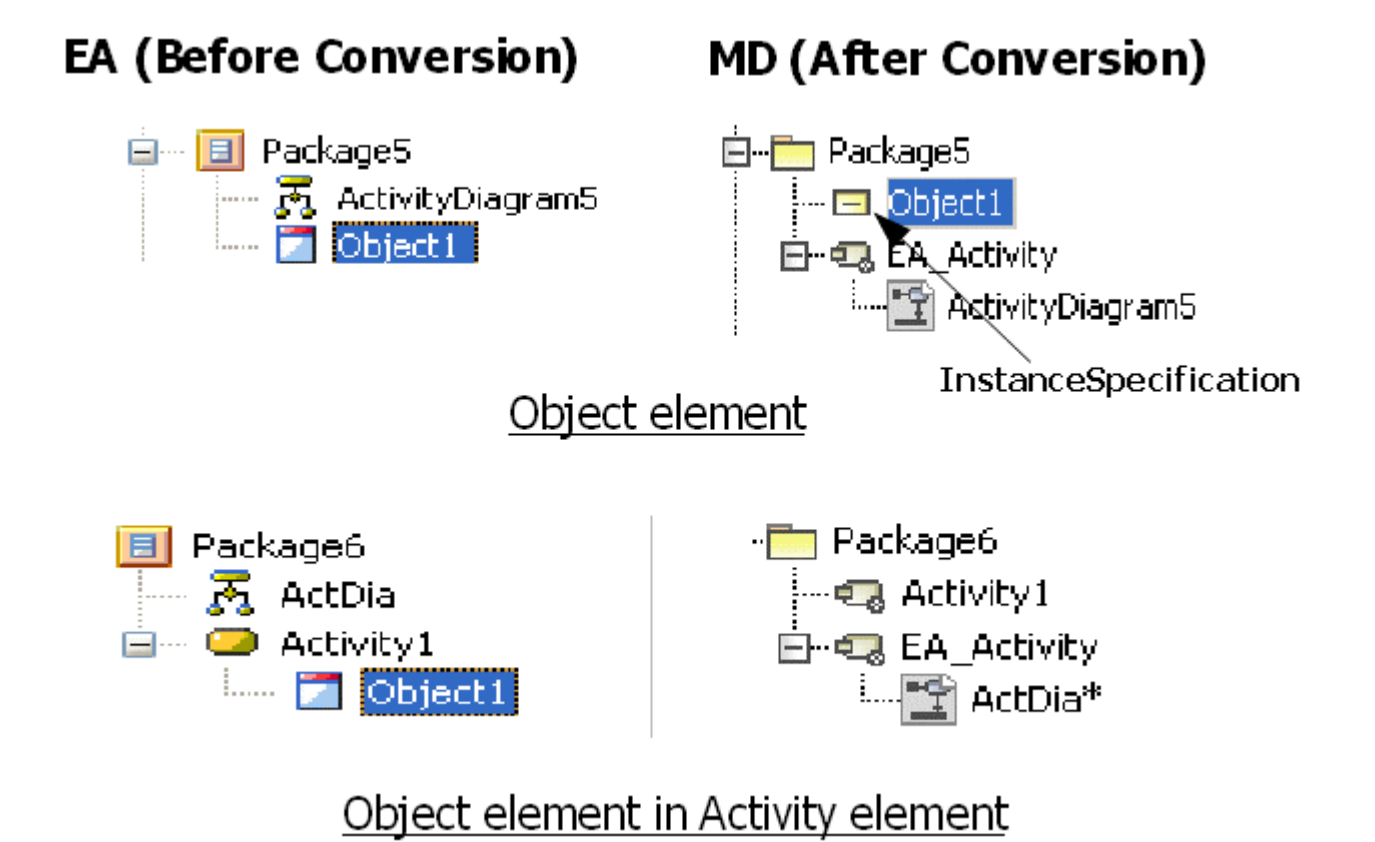

#### **Object elements transformation.**

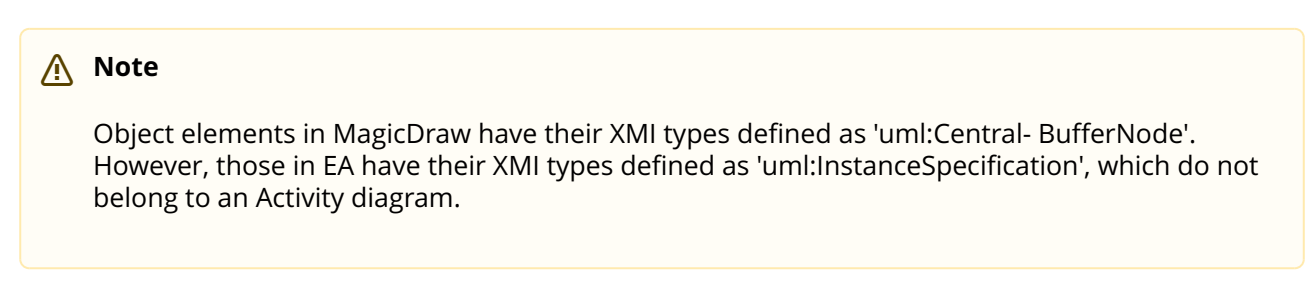

An Object element containing any ActivityDiagram-related elements will be removed.

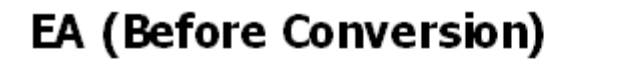

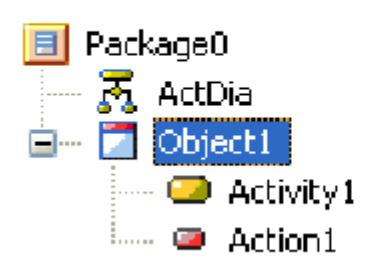

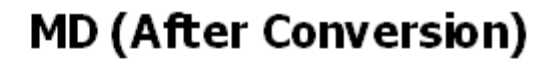

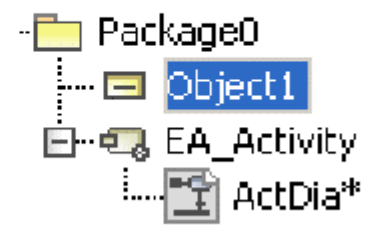

#### **Object Containing Activity-related Elements.**

#### 🔥 Note

In MagicDraw, an Object element (CentralBufferNode) is not allowed to contain elements other than comments and hyperlinks.

#### Synch Node

A Synch element in EA will be transformed into a Join element in MagicDraw. It will look exactly like a Fork/Join element.

#### EA (Before Conversion) MD (After Conversion)

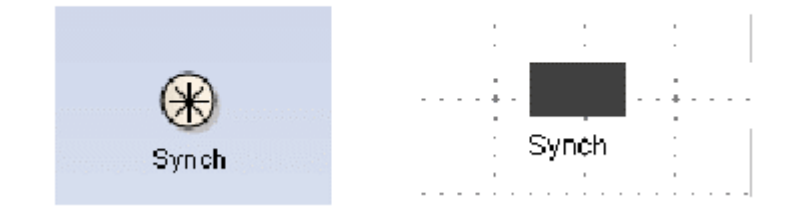

#### Synch element transformation.

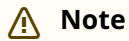

A MagicDraw Fork/Join element (whose type is uml:ForkNode) can be used to construct either a Fork and Join node in an Activity diagram. The JoinNode element (whose type is uml:JoinNode) is allowed to be placed in the Activity diagram, but the element's image will be displayed as the Fork/Join element's default image.

#### **Activity Parameter**

If you create an ActivityParameter element, MagicDraw will automatically create an ActivityParameterNode element to represent it. Every ActivityParameterNode element in EA will be transformed into a Pin element.

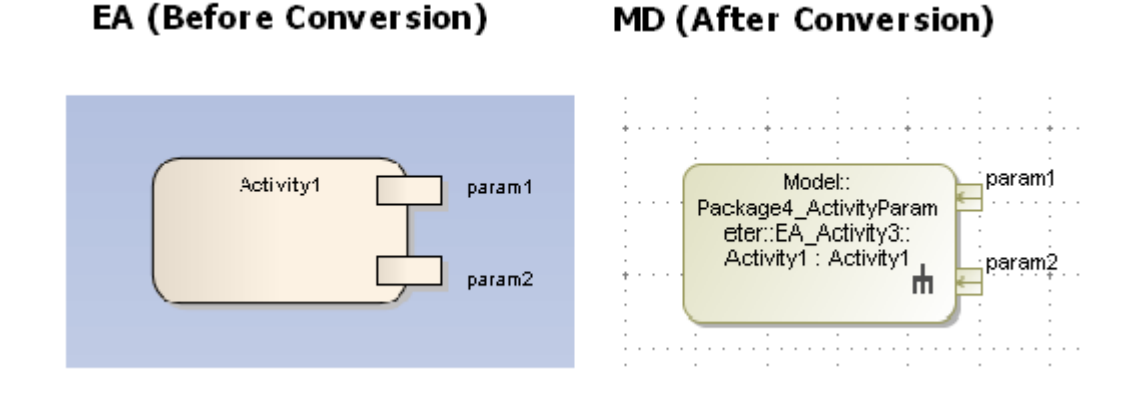

#### Activity parameter node.

You can specify four parameter types for each Activity Parameter element: in, out, inout, and return.

The ActivityParameterNode element of an ActivityParameter element whose parameter type is either 'in' or 'inout' will be transformed into an InputPin element. The ActivityParameterNode element of an ActivityParameter element whose parameter type is either 'out' or 'return' will be transformed into an OutputPin element.

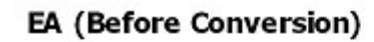

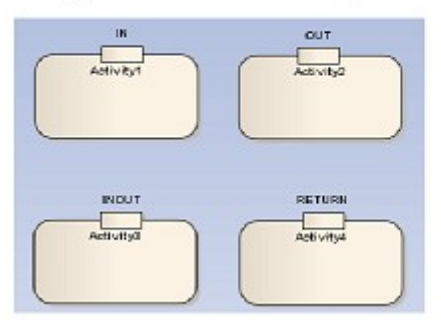

#### MD (After Conversion) DÍ. OUT Model:package1:: EA\_Adivty:Adivty2: Adivty2 Activity::Activity1 EA Activity A rh. <sub>th</sub> NOUT RETURN Activity: Activity4 Activity4 Model: EA Activi ty::Activity8: Activity3 <sub>th</sub> rh.

#### Activity parameter type.

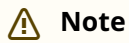

Usually, if you specify the parameter type of an ActivityParameter element as 'inout', two Pin elements (InputPin and OutputPin elements) will be created for the element. Since EA will only create one ActivityParameterNode element, this element will be transformed into an InputPin element.

#### **Exception Handler**

The Exception Handler element in EA differs from the UML's ExceptionHandler. This EA element will be transformed into a CallBehaviorAction element. Any ObjectNode element attached to it will be transformed into an InputPin element and any InterruptFlow line will be transformed into an ExceptionHandler line in MagicDraw (Figure 17).

After completing the transformation, the following transformation messages will open:

Updated element <xmi:id>: EA ExceptionHandler is transformed to an CallBehaviorAction with and input pin.

Updated element <xmi:id>: EA InterruptFlow was transformed to an ExceptionHandler.

#### EA (Before Conversion)

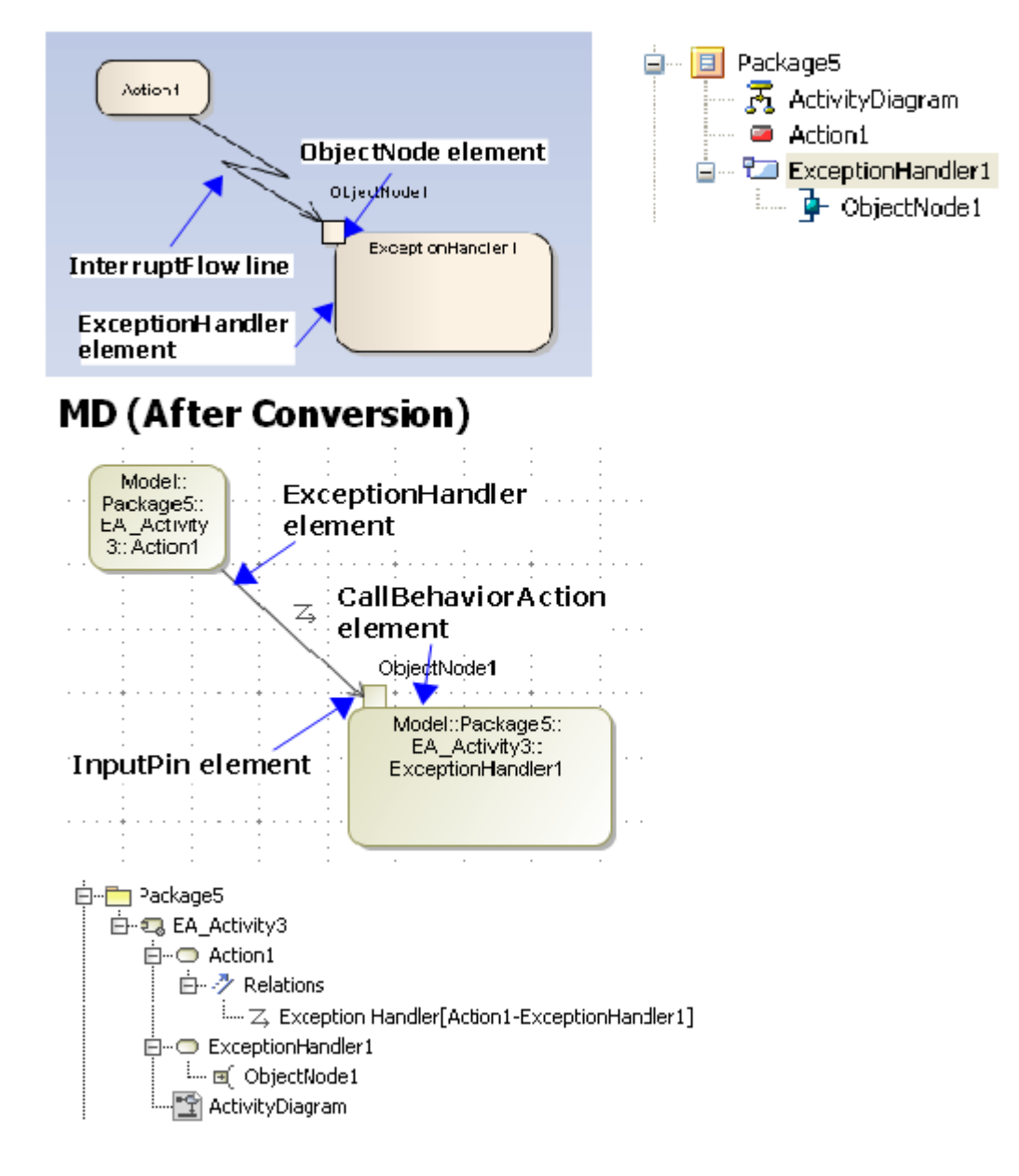

#### **ExceptionHandler**.

#### **ObjectFlow**

An ObjectFlow line whose ends are not attached to any of the following elements will be transformed into a ControlFlow.

- InputPin
- OutputPin
- ObjectNode
- CentralBufferNode
- DataStoreNode

After completing the transformation, the following transformation message will open:

Updated element <xmi:id>: uml:ObjectFlow updated to uml:ControlFlow.

#### ExpansionRegion

Most of the elements placed inside any ExpansionRegion elements in EA will stay in their original place.

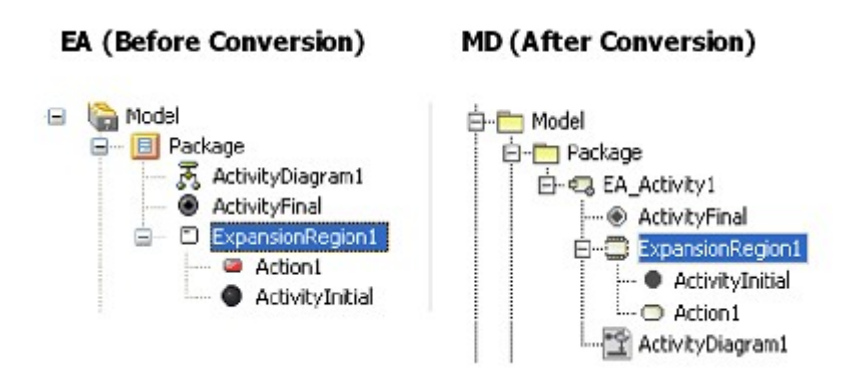

#### ExpansionRegion tree view.

However, if there is any Activity, Swimlane, InterruptibleActivityRegion, StructuredActivityNode, LooNode, SequenceNode, ConditionalNode, or other ExpansionRegion contained within an ExpansionRegion, it will be placed within a dummy Activity element. The created dummy will have the same name and will be placed at the same level as the ExpansionRegion element.

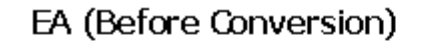

#### MD (After Conversion)

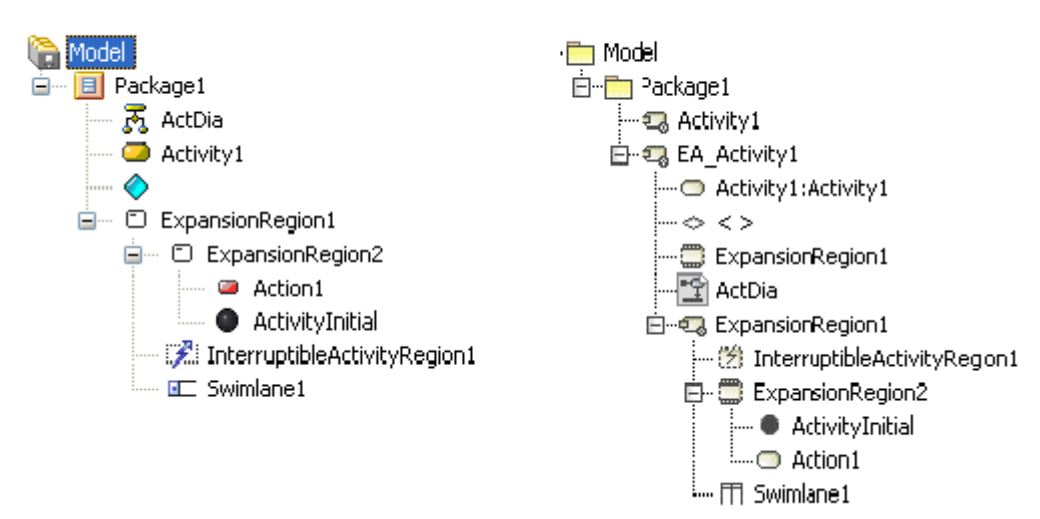

Nested ExpansionRegion tree view.

After completing the transformation, the following transformation message will open:

Updated element <xmi:id>: ExpansionRegion cannot contain some inner elements. An Activity with the same name as the ExpansionRegion was created to contain inner elements.

#### InterruptibleActivityRegion

Most of the elements placed inside an InterruptibleActivityRegion element in EA will be placed at the same level as the InterruptibleActivityRegion element.

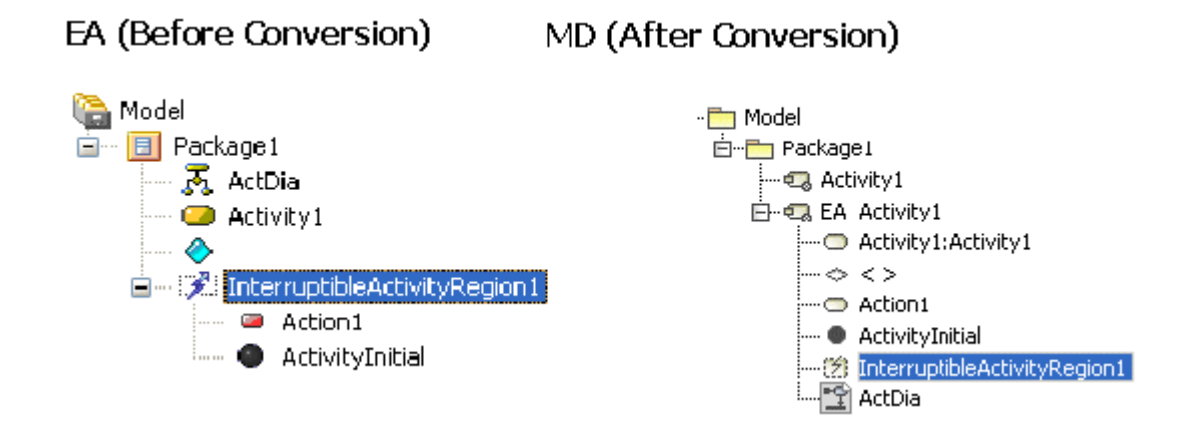

#### InterruptibleActivityRegion tree view.

However, if there is any Activity, Swimlane, ExpansionRegion, StructuredActivityNode, LoopNode, SequenceNode, ConditionalNode, or other InterruptibleActivityRegion contained within an InterruptibleActivityRegion, it will be placed within a dummy Activity. The created dummy will have the same name and will be placed at the same level as the InterruptibleActivityRegion.

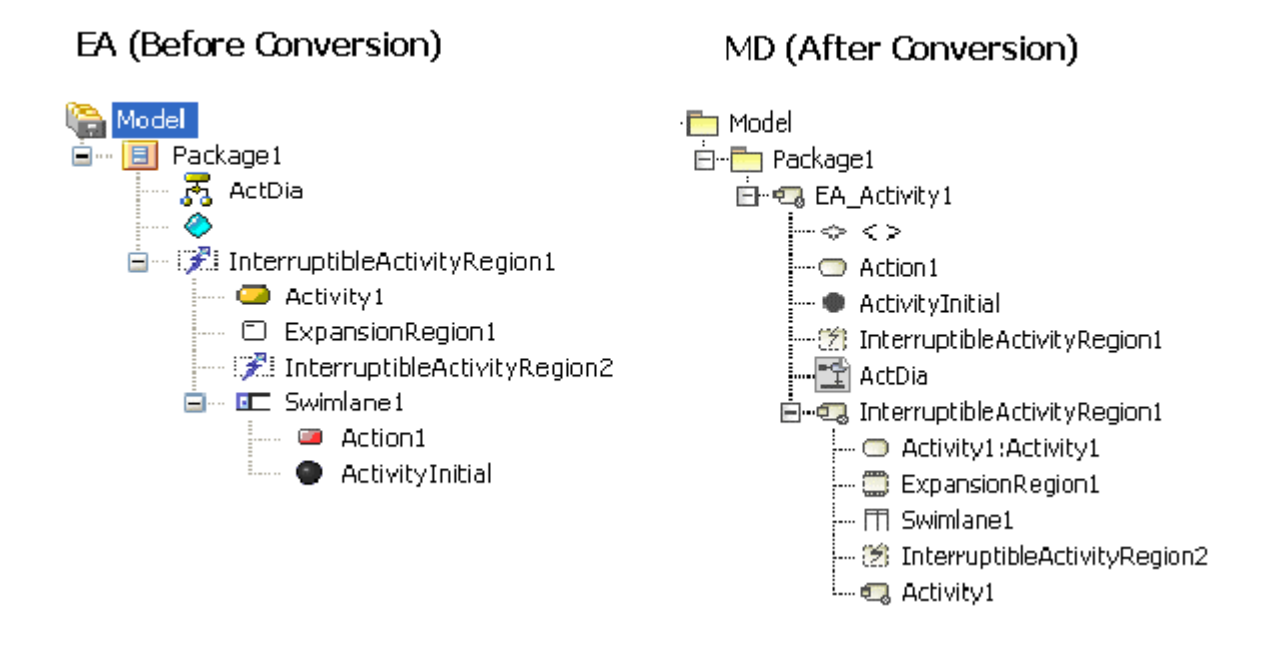

#### Nested InterruptibleActivityRegion tree view.

After completing the process, the following transformation message will open:

Updated element <xmi:id>: InterruptibleActivityRegion cannot contain some inner elements. An Activity with the same name as the InterruptibleActivityRegion was created to contain inner elements.

#### Swimlane

Most of the elements placed inside any Swimlane element in EA will be placed at the same level as the Swimlane element.

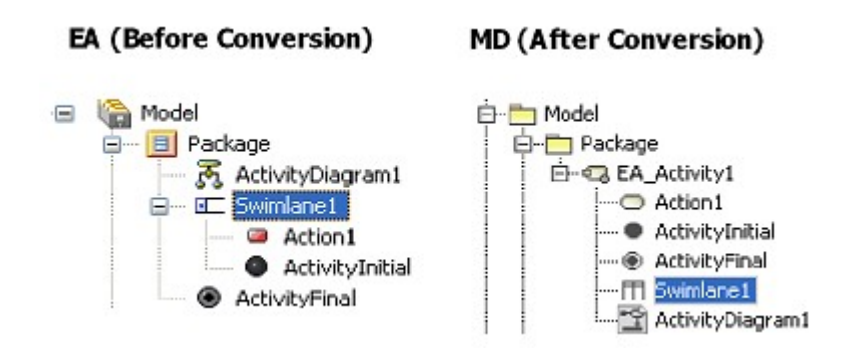

#### Swimlane tree view.

A dummy Activity will also be created to hold any other Swimlanes that it may contain. The dummy activity will have the same name and will be placed at the same level as the Swimlane.

If two or more Swimlanes are nested together, then every element (except Swimlane element) contained within either of them will be placed at the same level as the Swimlane topping the nested-Swimlane-elements hierarchy.

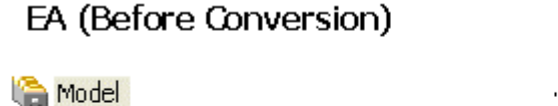

#### MD (After Conversion)

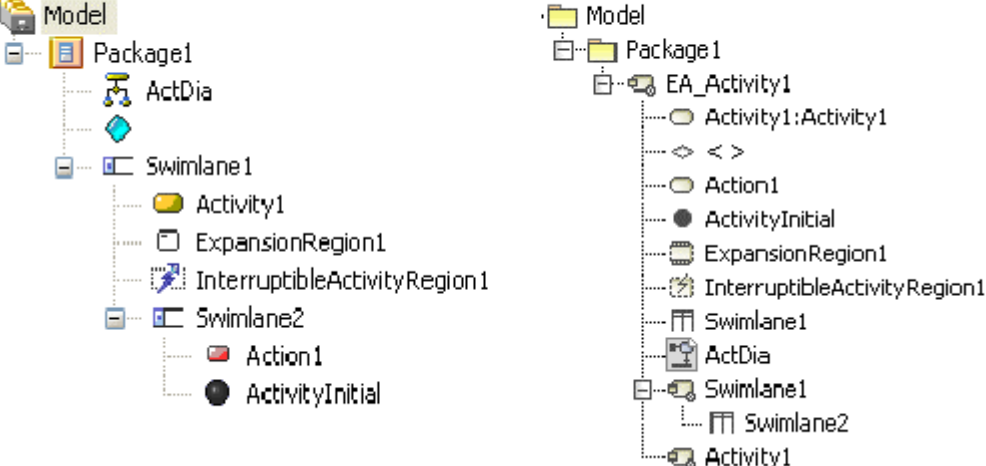

#### Nested Swimlane tree view.

After completing the process, the following transformation message will open:

```
Updated element <xmi:id>: Swimlane cannot contain some inner elements.
The XMI structure was fixed.
```

#### StructuredActivity

Four elements are classified as Structured Activity elements in EA:

- StructuredActivityNode element
- LoopNode element
- SequenceNode element
- ConditionalNode element

Most of the elements placed inside any StructuredActivityNode, LoopNode, SequenceNode, or ConditionalNode elements in EA will stay in their original place.

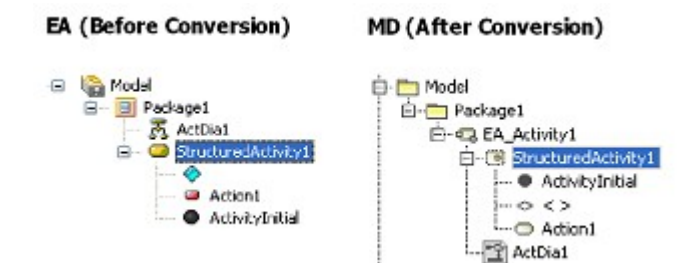

#### StructuredActivityNode tree view.

However, if there is any Activity, Swimlane, InterruptibleActivityRegion, ExpansionRegion, or another StructuredActivity contained within a StructuredActivity, it will be placed within a dummy Activity. The created dummy will have the same name, and will be placed at the same level as the StructuredActivity.

MD (After Conversion)

#### EA (Before Conversion)

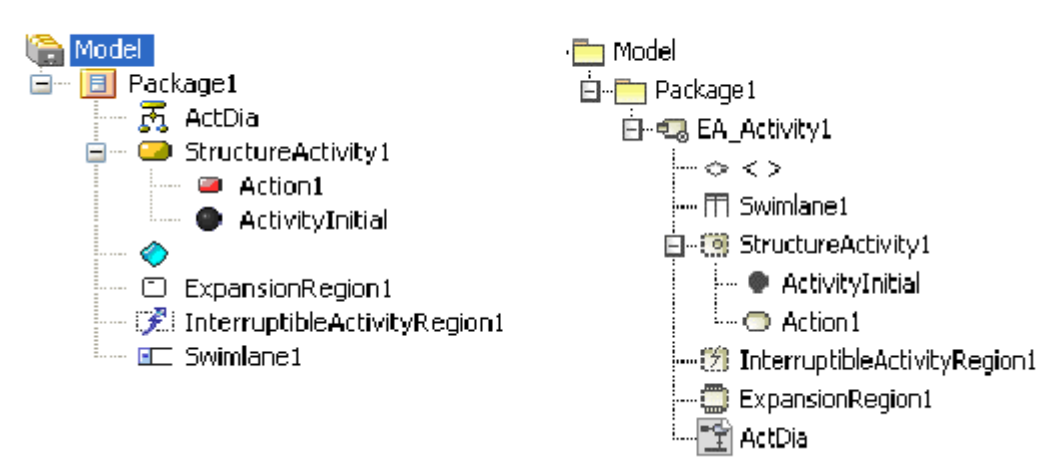

Nested StructuredActivityNode tree view.

After completing the process, the following transformation messages will open, depending on the Structured Activity elements involved:

- Updated element <xmi:id>: StructuredActivityNode cannot contain some inner elements. An Activity with the same name as the StructuredActivityNode was created to contain inner elements.
- Updated element <xmi:id>: ConditionalNode cannot contain some inner elements. An Activity with the same name as the ConditionalNode was created to contain inner elements.
- Updated element <xmi:id>: LoopNode cannot contain some inner elements. An Activity with the same name as the LoopNode was created to contain inner elements.
- Updated element <xmi:id>: SequenceNode cannot contain some inner elements. An Activity with the same name as the SequenceNode was created to contain inner elements.

#### InterruptFlow

In some cases, EA InterruptFlows are ControlFlow lines. Their image will be displayed as the InterruptFlow line in the Activity diagram. An InterruptFlow is not a ControlFlow line if the InterruptFlow line is drawn from one element in an InterruptibleActivityRegion to another outside the InterruptibleActivityRegion. In an XMI file, this line will be imported as a ControlFlow line, and its image will be changed to that of the ControlFlow line.

However, if either end of the line is any of the following elements, it will be transformed into an ObjectFlow line.

- InputPin element
- OutputPin element
- ObjectNode element
- CentralBufferNode element
- DataStoreNode element

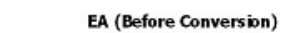

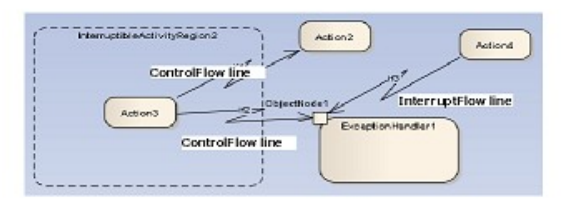

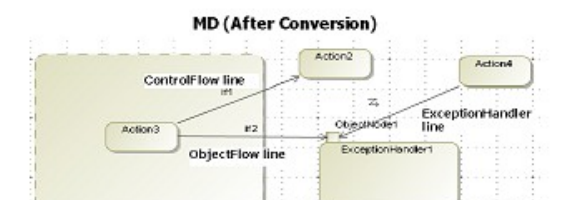

#### InterruptFlow.

#### **ExpansionNode**

An ExpansionNode is a Pin which can only be contained within an ExpansionRegion and will be imported like any other Pin elements. However, if an ExpansionNode in EA is created inside another element rather than an ExpansionRegion, that particular ExpansionNode will not be imported.

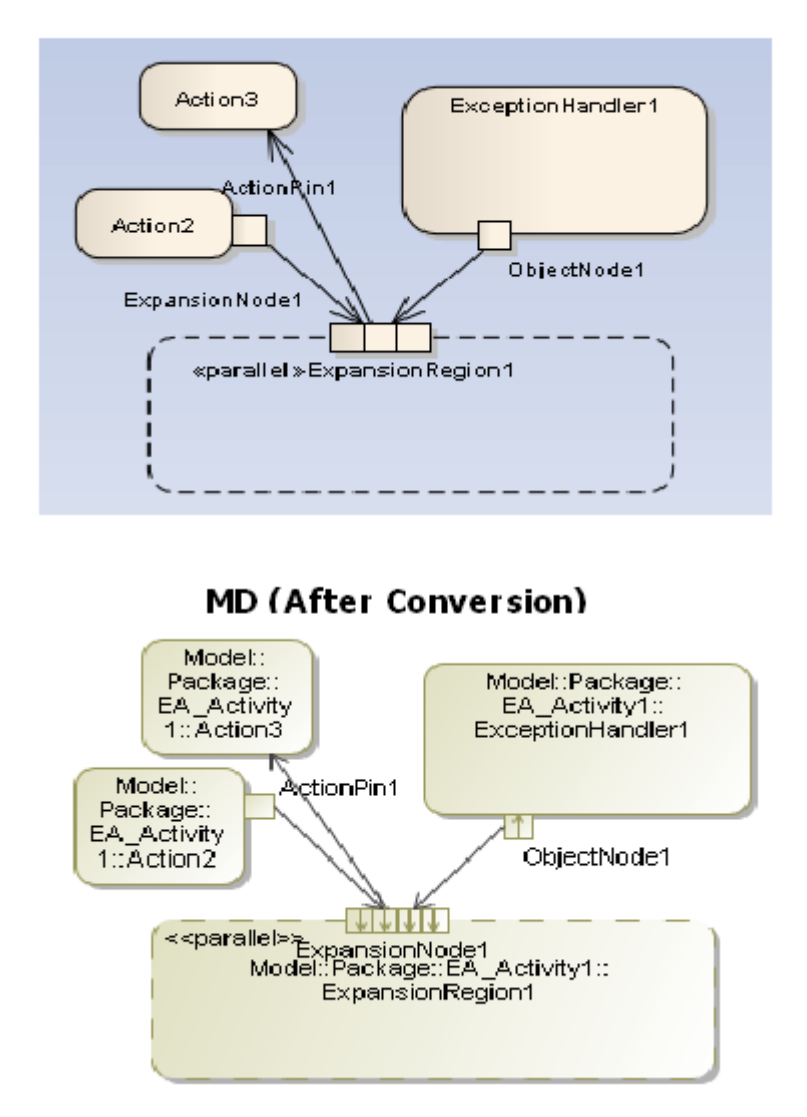

#### EA (Before Conversion)

#### ExpansionNode.

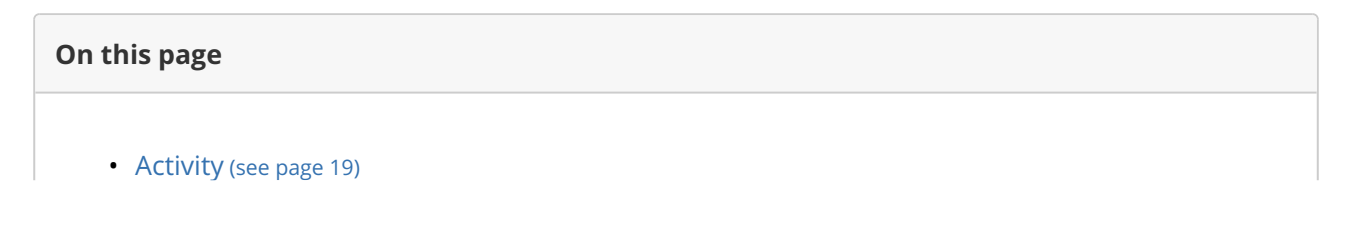

- Activity diagram (see page 21)
- Object as the inner element of an Activity (see page 21)
- Synch Node (see page 23)
- Activity Parameter (see page 23)
- Exception Handler (see page 24)
- ObjectFlow (see page 25)
- ExpansionRegion (see page 26)
- InterruptibleActivityRegion (see page 27)
- Swimlane (see page 28)
- StructuredActivity (see page 29)
- InterruptFlow (see page 30)
- ExpansionNode (see page 31)

# **1.5.3 Sequence diagram elements**

#### Lifelines

All of the EA Lifelines will be imported, but a part or port within a Lifeline will be transformed into a new separate Lifeline.

#### **Gaps between Lifelines**

The position and width of any Lifeline created in EA will not be imported. Every Lifeline will be given a fixed value and position in MagicDraw. MagicDraw will place the first Lifeline on the left-hand side of the diagram and the second Lifeline on the right-hand side next to the first one. The length of the gap between the Lifelines will be fixed.

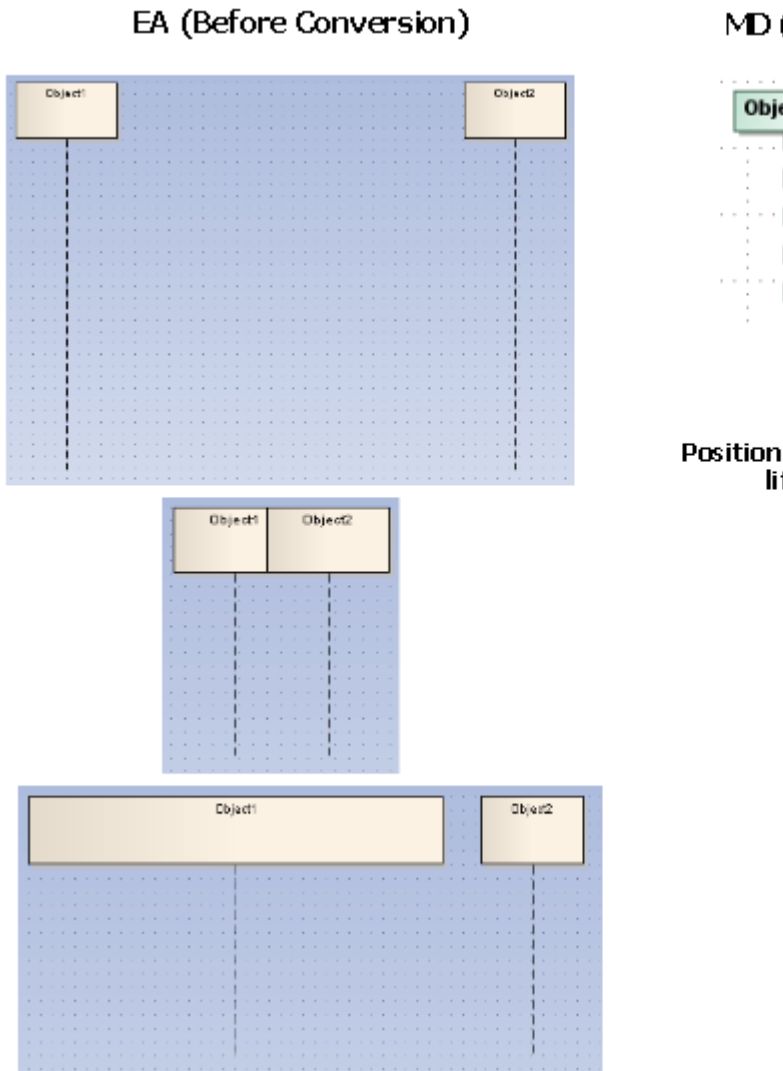

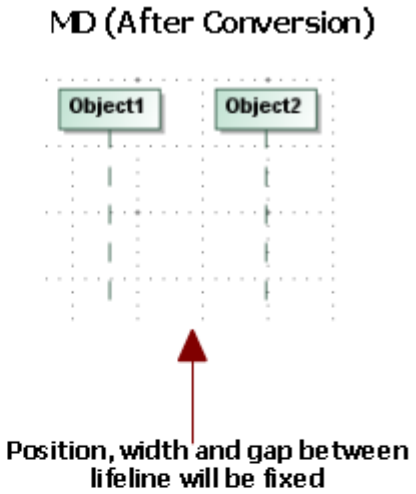

Gaps between Lifelines.

#### **Lifelines Arrangement**

A Lifeline can be nested within another component, such as a Part or Port. If this is the case, every component nested within the Lifeline and the Lifeline itself will be drawn separately in MagicDraw. They will be arranged in order depending on the position of their Lifeline lines.

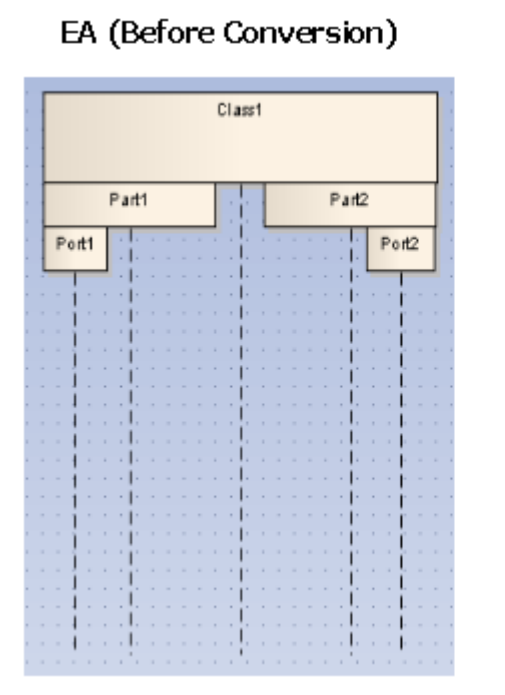

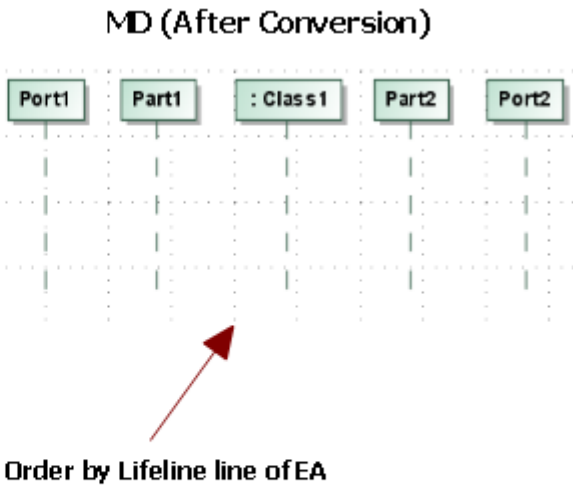

Lifelines arrangement.

#### **Class, Part, and Port**

When represented as Lifelines, Classes, Parts, and Ports have different characteristics from the others. They will be bundled according to their relationships. A Composite Structure diagram provides one convenient way to create a Class, Part, or Port.

# Composite Structure Diagram

#### Sequence Diagram

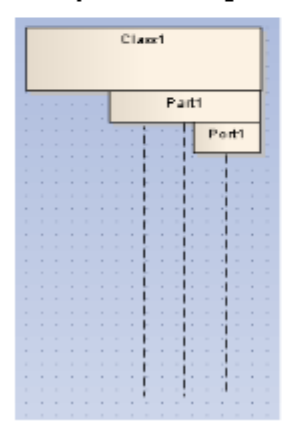

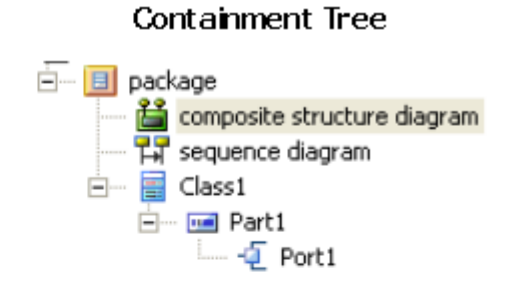

Class, Part, and Port.

#### Gate

A Sequence Message whose tail is connected to a Gate and head connected to a Lifeline in EA will be transformed into a Sequence Message with its tail connected to one of the boundary lines of the diagram in which it is contained. The Gate itself will be removed.

EA (Before Conversion)

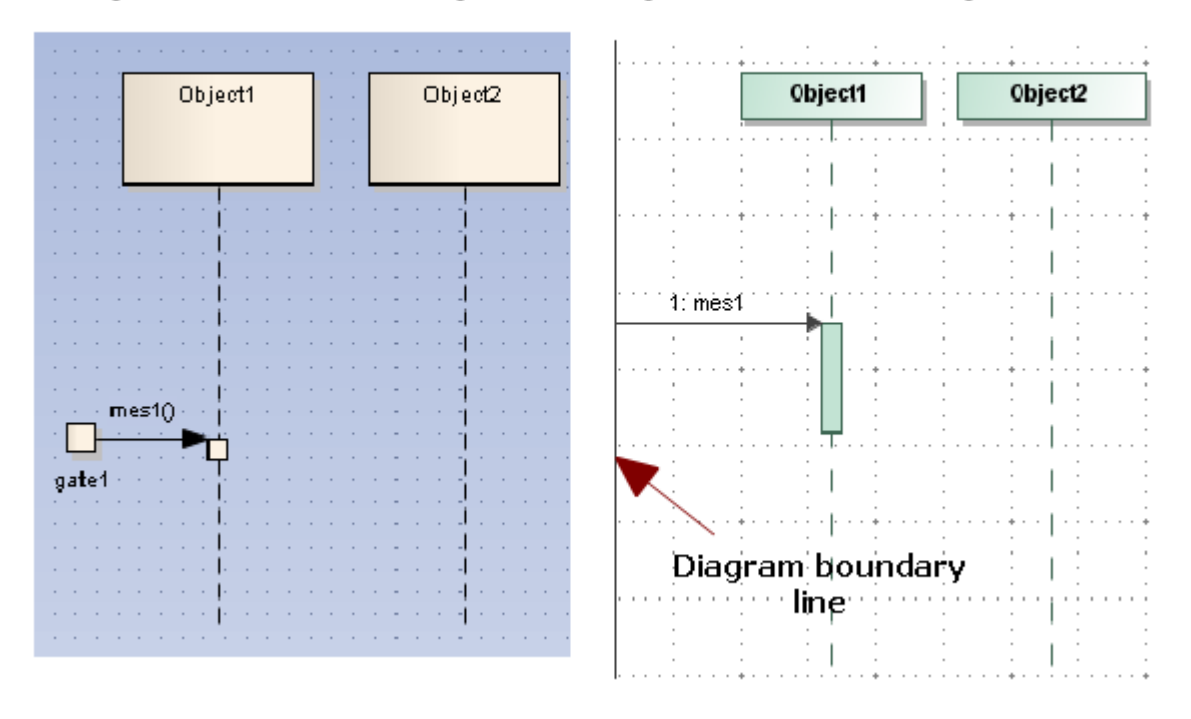

#### Gate.

Once the Gate has been removed and the transformation process has been completed, the following transformation message will open:

Removed element <xmi:id>: uml:Gate.

A Sequence Message whose head is connected to a Gate and tail connected to a Lifeline line in EA will be transformed into a Reply Message with its tail connected to one of the boundary lines of the diagram in which it is contained. The Gate itself will be removed
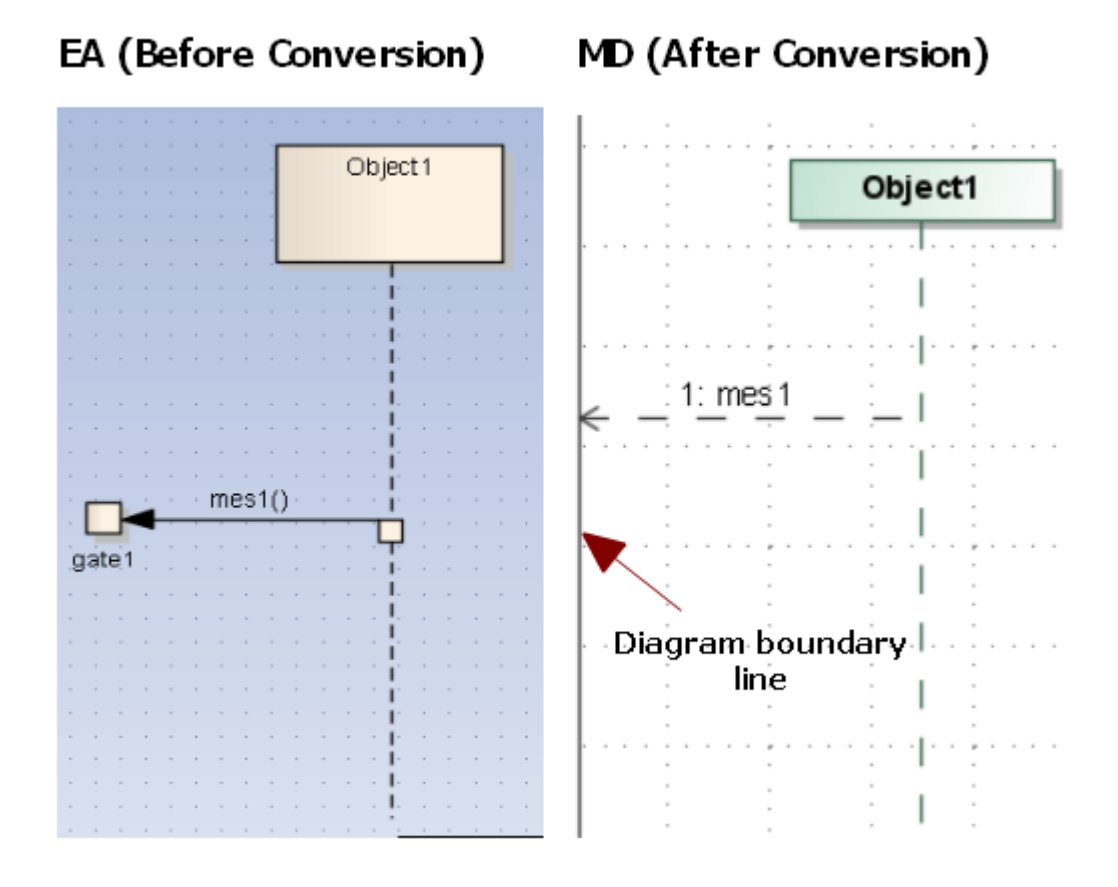

## Gate (EA) and Reply Message (MagicDraw).

The Diagonal Message and Reply Message will be connected to the nearest diagram boundary.

## EA (Before Conversion)

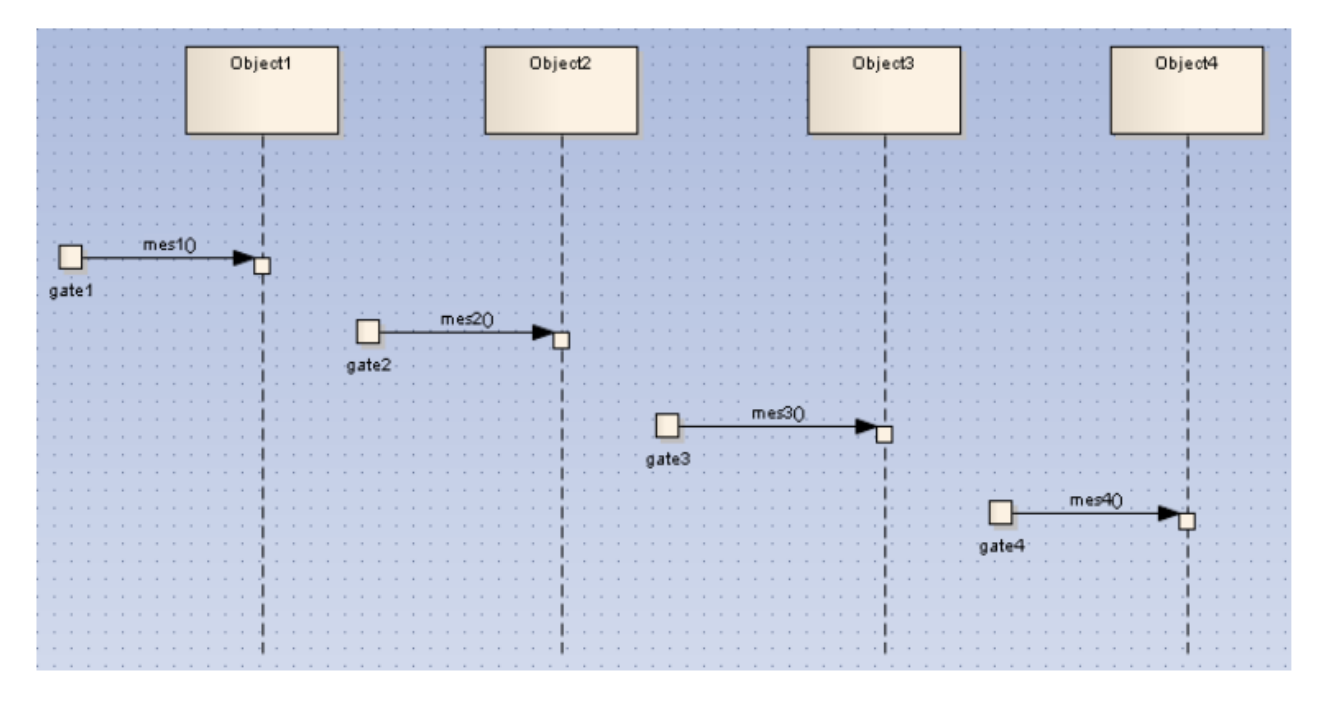

## MD (After Conversion)

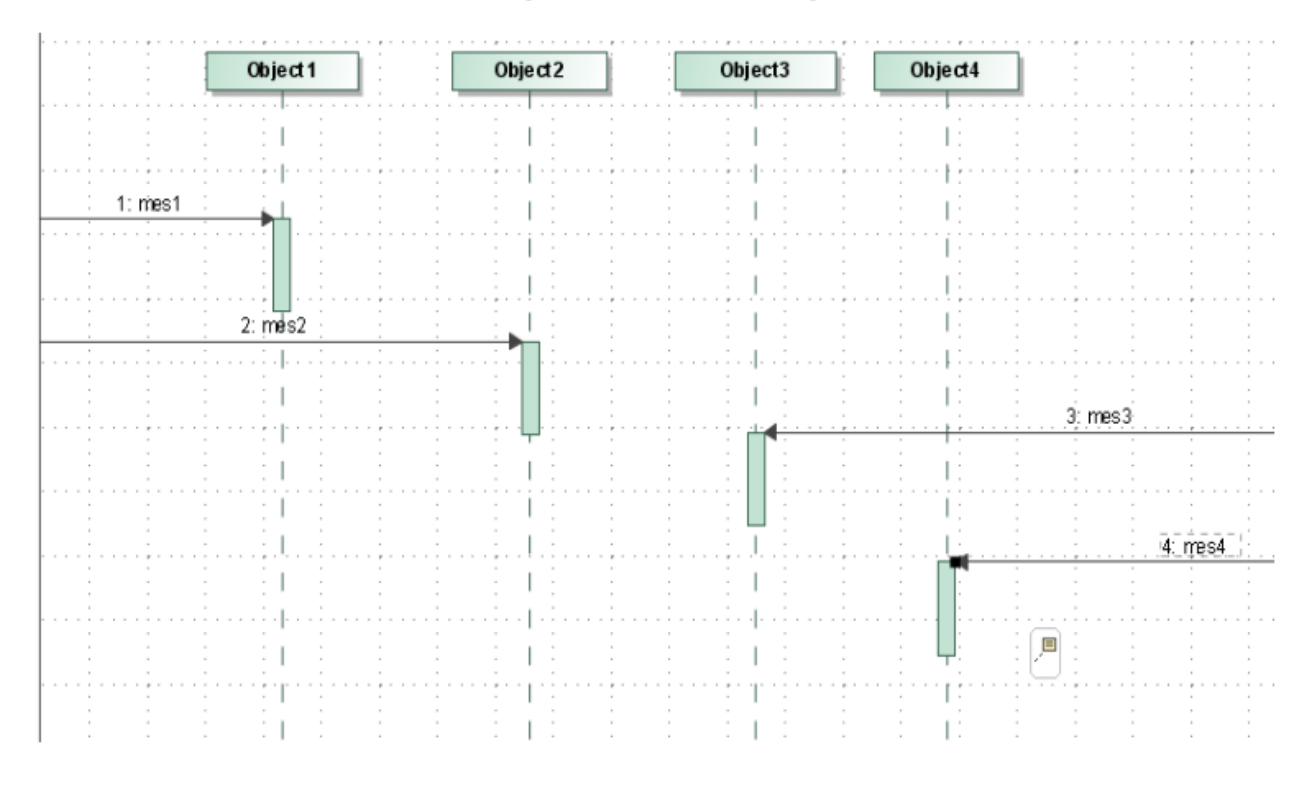

## Gate (EA) and Direction of Diagonal Message (MagicDraw).

Anything else connected to a Gate will also be removed, except the tail of a Sequence Message. For example, if the head of a Sequence Message is connected to a Gate, the Message will be removed. If the

tail of a Message is connected to a Gate, but the head is connected to anything other than a Lifeline line, the Message will be removed.

## Endpoints

A Sequence Message whose head connected to an Endpoint and tail connected to a Lifeline line in EA will be transformed into a Lost Message. The Endpoint element itself will be removed. Once the process has been completed, the following transformation message will open:

Removed element <xmi:id>: EndPoint.

A Message whose head connected to a Lifeline line and tail connected to an Endpoint will be transformed into a Found Message.

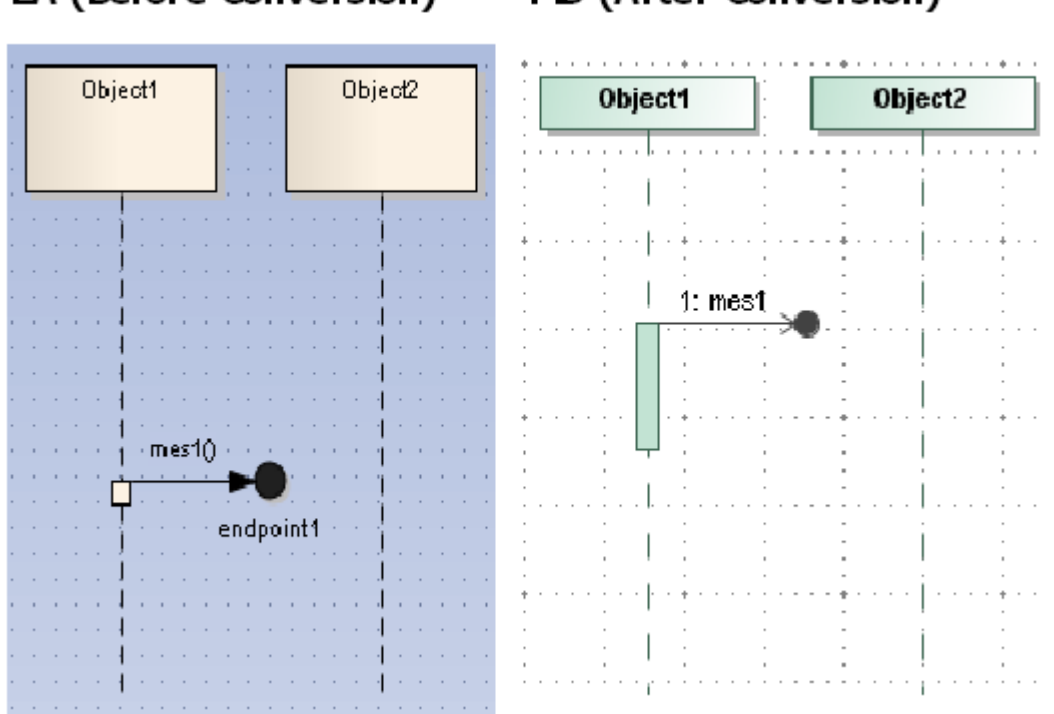

# EA (Before Conversion) MD (After Conversion)

#### Endpoint.

Anything else connected to an endpoint will also be removed, except the head of a Sequence Message. For example, if the tail of a Sequence Message is connected to an endpoint, the Message will be removed.

If the head of a Message is connected to an endpoint, but the tail is connected to anything other than a Lifeline line, the Message will be removed. Once the process has been completed, the following transformation message will open:

Removed element <xmi:id>: Invalid Message. Source and Target of the Message are not connected to any Lifeline.

#### **Delete Messages**

A Sequence Message whose property 'Lifecycle' is set to 'Delete' (that causes the Lifeline targeted by the Message to end at some range after the point of contact), will be transformed into a Delete Message. The Lifeline connected to its head will end at the point of contact, and all Messages will be removed after that point of contact of the Lifeline. MagicDraw will report the following transformation message once each process has been completed:

Removed element <xmi:id>: Message is under Delete Message.

## EA (Before Conversion)

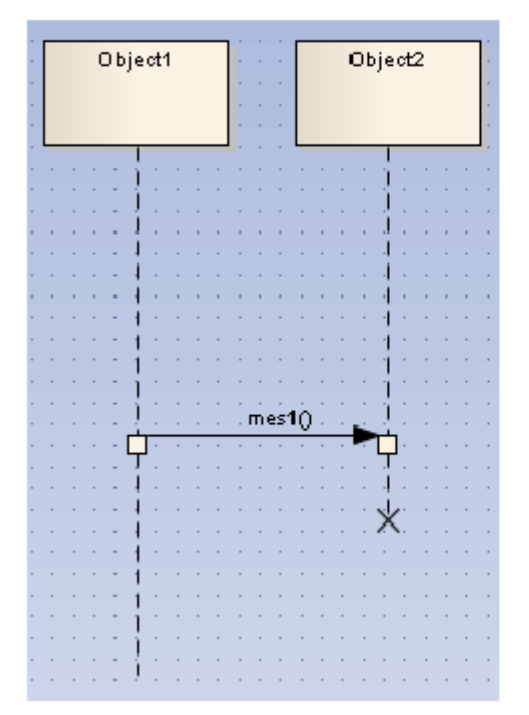

## MD (After Conversion)

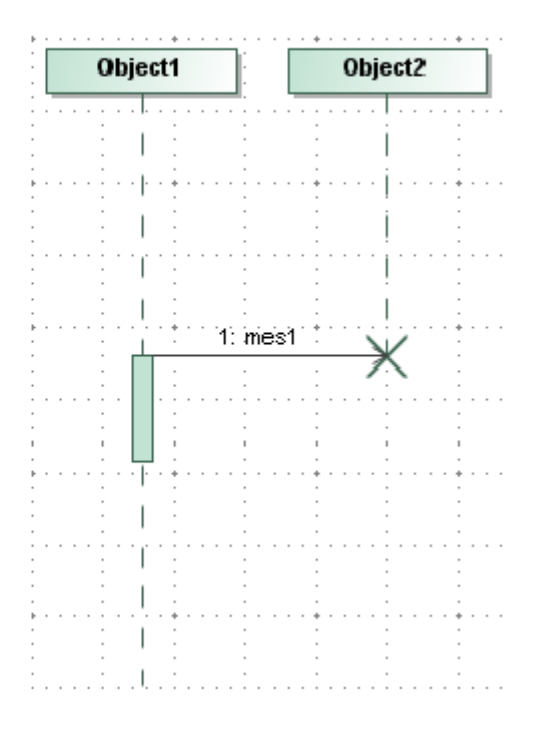

#### **Delete message.**

Under certain circumstances, a Lifeline connected to the head of a Delete Message does not end at the point of contact. Instead, an Activation will be created and started from the point of contact. The Lifeline will then end at the end of the Activation. However, that Activation should not interact with any Message.

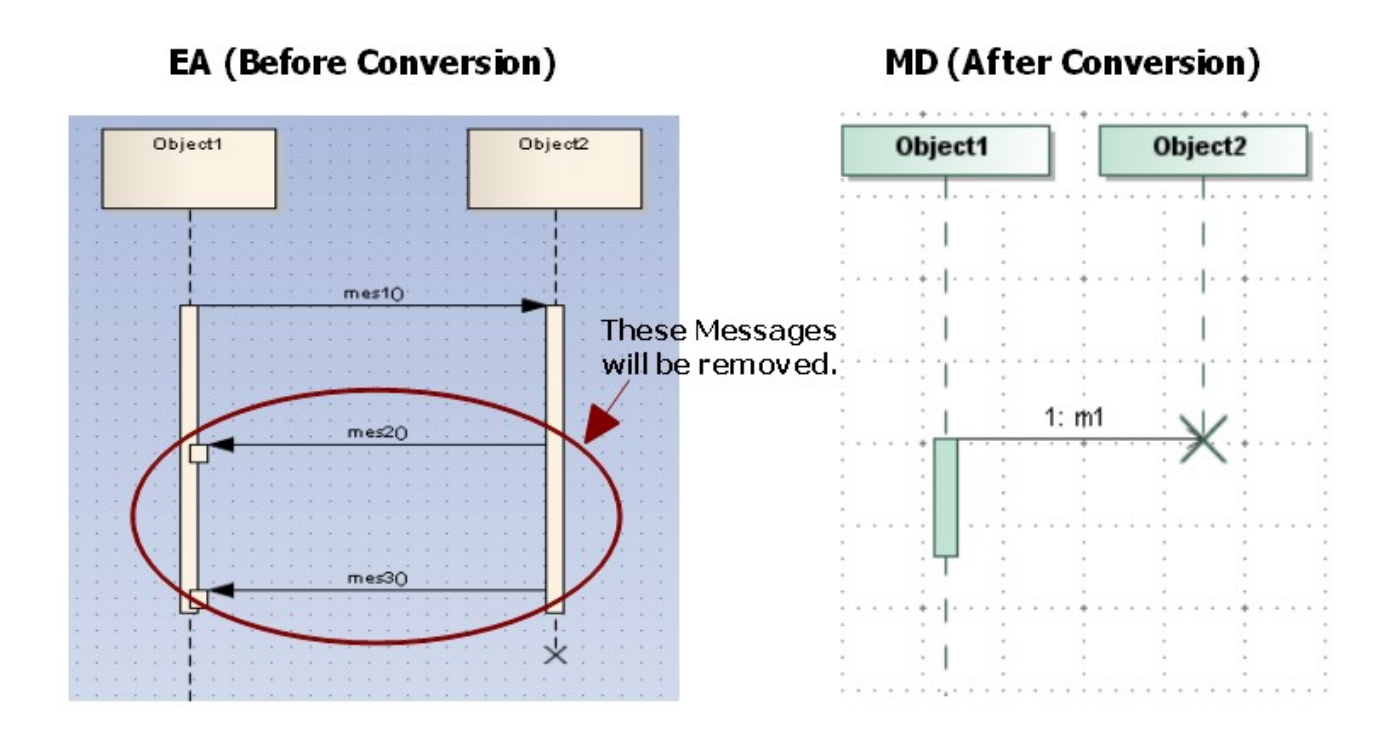

## Special case of delete message.

Under certain circumstances, an 'X' sign (normally drawn after a Delete Message) in EA will be drawn on a Lifeline line whose Lifeline is being pointed by a Create Message. If this is the case, the **X** sign has no significant meaning and can be ignored.

## EA (Special Case)

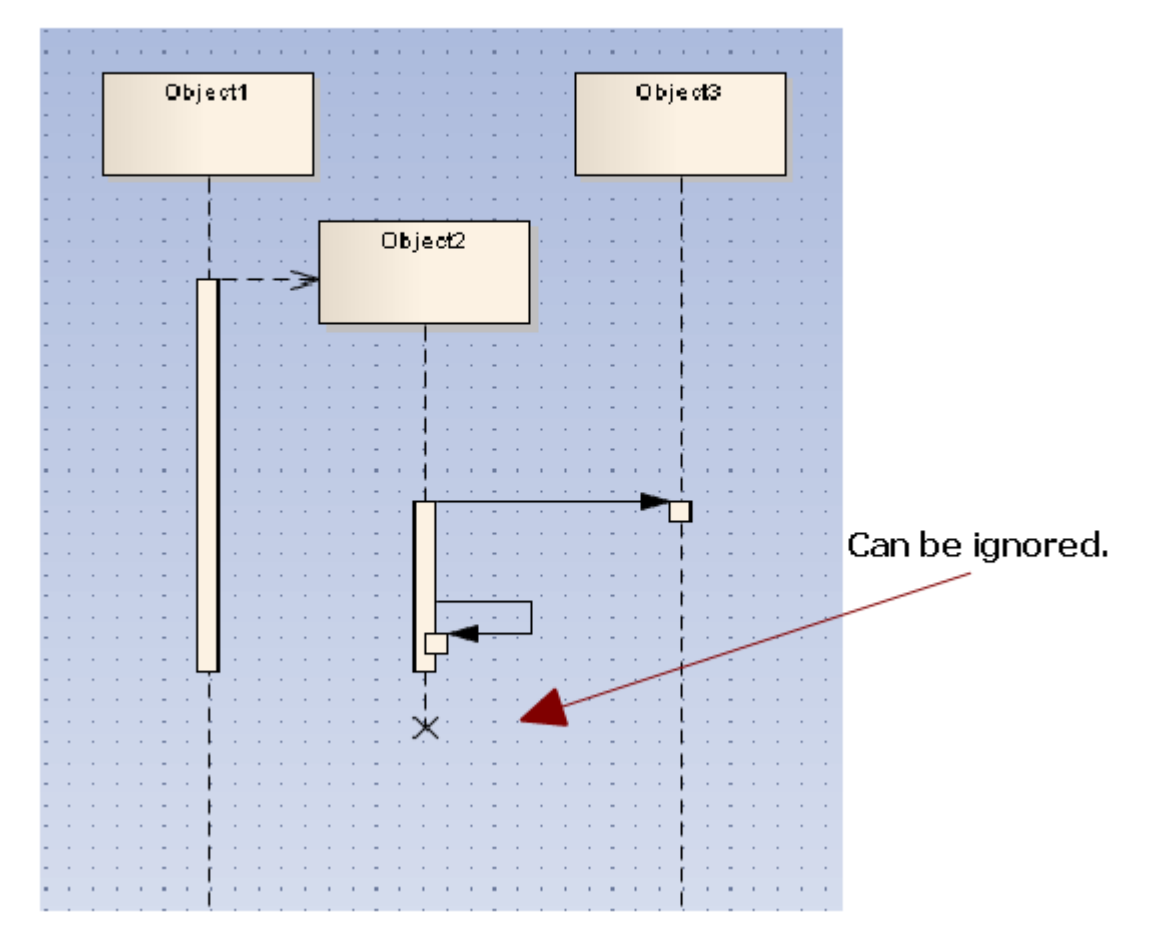

The X sign.

## **Branch Messages**

If the **Branch with previous Message** option of a Sequence Message is enabled, the tail of the message connect to the tail of its previous Message on the same Lifeline line. The message will be called 'Branch Message' from that time on.

Every Branch Message in EA will be transformed into a normal Message in MagicDraw.

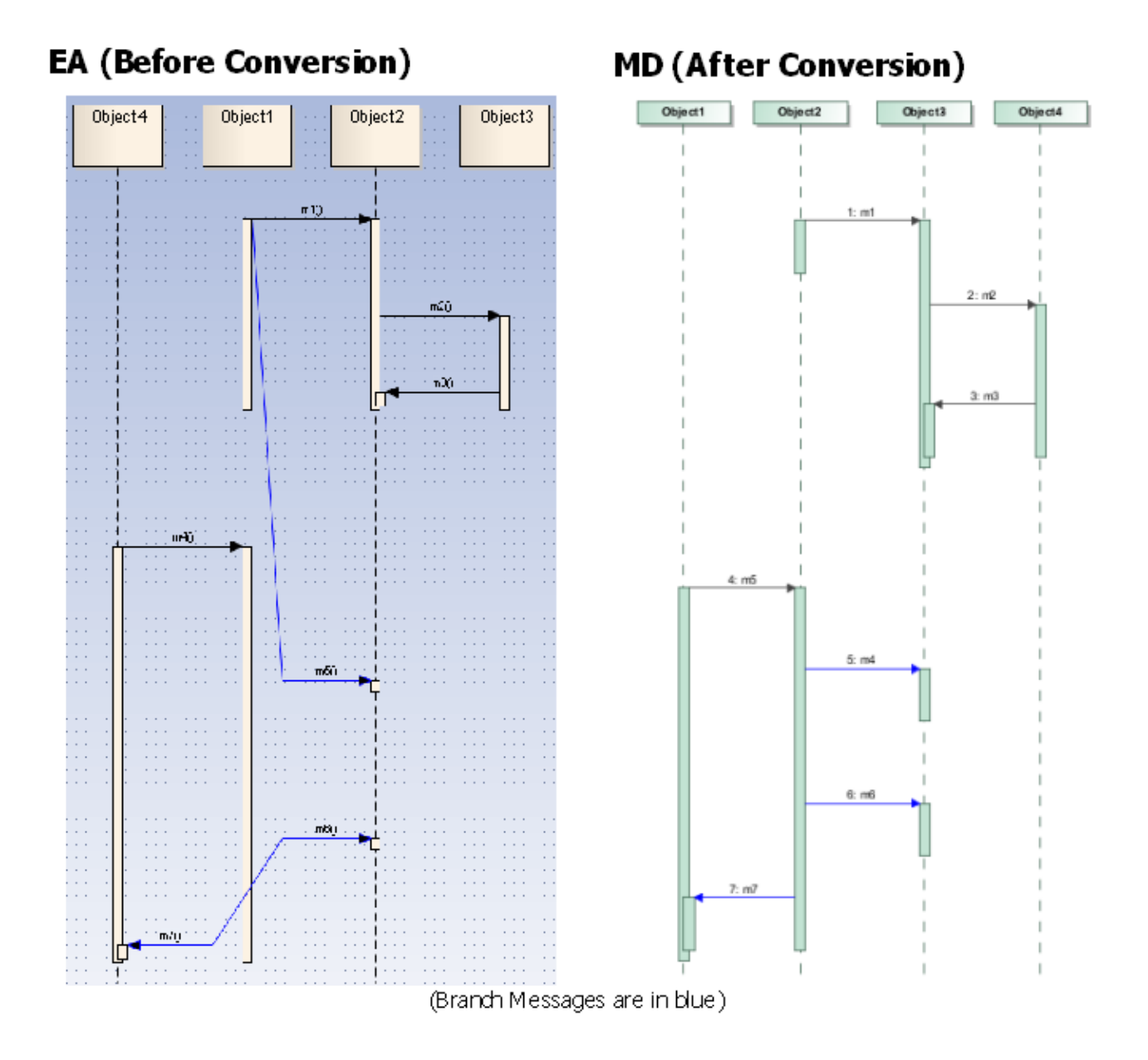

## Branch Message.

After the transformation process has been completed, the following transformation message will open:

Updated element <xmi:id>: Branch Message updated to regular Message.

## **Boundaries, Controls, and Entities**

The Boundary, Control, and Entity elements in a Sequence diagram context in EA are Lifeline elements whose stereotype property types are set to *Boundary*, *Control*, or *Entity*. They will be imported like any other normal Lifelines. However, an XMI exported from EA has an <<entity>> stereotype problem. This means the Lifeline with the <<*entity>> stereotype* applied is unable to show the stereotype icon. You can solve this problem by placing an <*entity>> stereotype* in *EA\_Profile.xml*. The converted model can then use it instead of the one from EA.

## EA (Before Conversion)

Display picture

## Containment Tree

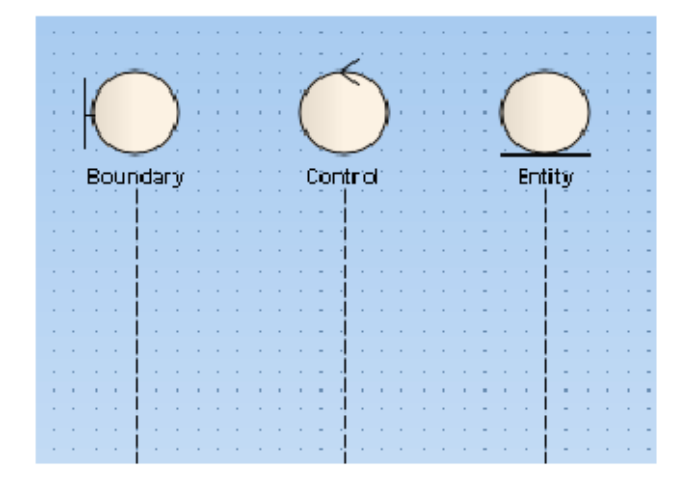

Package1
 SeqDiagram
 sboundary» Boundary
 «control» Control
 «entity» Entity

# MD (After Conversion)

Display picture

![](_page_43_Figure_7.jpeg)

## Containment Tree

![](_page_43_Figure_9.jpeg)

## Boundary, Control, and Entity.

## Actors

An Actor element in the Sequence diagram context in EA is not a regular Lifeline element. It is a special Lifeline element whose property type is *uml:Actor*. It will be transformed into a regular Actor and a Lifeline element will be created to represent it. The figure below shows an Actor element in the MagicDraw Containment tree.

## EA (Before Conversion)

Display picture

|   | -    | 1   | 2   |    | -   | - |
|---|------|-----|-----|----|-----|---|
|   | 1000 |     | Y   |    |     |   |
| - | -    | • 7 | ¥.  |    | -   | - |
| - | -    | . 1 | C N |    | -   | - |
| - | 1    | ٩c  | to  | r1 | - 1 | - |
| - | -    |     | -   | •  | -   | - |
| - |      |     | 1   |    | -   | - |
| - | -    | •   | i.  | •  | -   | - |
| - | -    | •   | i.  | •  | -   | - |
| - | -    | •   | 1   | •  | -   | - |
| - |      |     | 4   |    | -   | - |
|   |      |     | 1   |    |     |   |
|   |      |     | 4.  |    |     |   |
|   |      |     |     |    |     |   |

Containment Tree

![](_page_44_Figure_4.jpeg)

## MD (After Conversion)

![](_page_44_Figure_6.jpeg)

## Actor.

## **General Ordering**

Not every General Ordering element in EA will be imported, as MagicDraw does not support it in the current release.

![](_page_45_Figure_0.jpeg)

## MD (After Conversion)

![](_page_45_Figure_2.jpeg)

## General ordering.

After completing the transformation process, the following transformation message will open:

Updated element <xmi:id>: General Ordering will not be imported.

## **State Invariant**

A State Invariant in EA will be transformed as is. MagicDraw does not support State Invariants in the current release.

# EA (Before Conversion)

## MD (After Conversion)

| Object1                 |     | • | • | - | - | • | •   | •   | • | • | • | • | • |
|-------------------------|-----|---|---|---|---|---|-----|-----|---|---|---|---|---|
|                         | -   |   | - | - | - |   |     |     |   |   |   |   |   |
|                         |     |   |   |   |   |   |     |     |   |   |   |   |   |
| <mark>.</mark>          |     |   | - |   |   |   |     |     |   |   |   |   |   |
|                         |     |   |   |   |   |   |     |     |   |   |   |   |   |
|                         | • • | • | - | - | - | • | •   | •   | • | • | • | • | • |
|                         | • • | • | - | - | - |   | •   |     |   |   | · | • | • |
| state1                  | ••• | • | - | - | C | 1 | sta | ate | 2 |   | ) | ; | • |
|                         | • • |   | - | - | - | 1 | 1   | 1   | 1 | 1 |   | • | • |
| · · · · · · · · · · · · | • • |   | - | - | - |   |     |     |   |   |   |   |   |
| · · · · · · · · · · · · | • • |   | - | - | - |   |     |     |   |   |   |   |   |
| · · · · · ·             |     |   | - | - | - |   |     |     |   |   |   |   |   |
|                         |     |   |   |   |   |   |     |     |   |   |   |   |   |

![](_page_46_Figure_3.jpeg)

#### State Invariant.

#### Continuation

Continuations from EA can be imported to MagicDraw. They are viewable in the containment tree in MagicDraw, but without a picture displayed in the diagram. MagicDraw does not support Continuations in the current release.

# EA (Before Conversion) MD (After Conversion)

![](_page_47_Picture_1.jpeg)

![](_page_47_Figure_2.jpeg)

#### **Continuation.**

After completing the transformation process, the following transformation message will open:

```
Updated element <xmi:id>: Continuation will not be displayed.
```

## **Diagonal Message**

A Diagonal Message is a Message whose destination's height is adjustable. A diagonal Message may change Activations.

![](_page_48_Figure_0.jpeg)

To create a Diagonal Message in EA, you must specify the Timing Details property of the Message and add a numeric value to the Duration Constraint input field.

| Object1                                                                                                    | Object2                                                                                                    |                                                                                      |                                                                                                    |
|----------------------------------------------------------------------------------------------------|----------------------------------------------------------------------------------------------------|--------------------------------------------------------------------------------------|----------------------------------------------------------------------------------------------------|
| x         x         x | Message Propertie<br>Advanced<br>Attach Note or Co<br>Activations<br>Coregion<br>Timing Details<br>Appearance<br>Set Label Visibility | es                                                                                   |                                                                                                    |
| • • • • • • • • • • • • • • • • • • • •                                                                                                    | UML Help                                                                                                    | Timing Detai                                                                         | ils 🛛 🔀                                                                                                    |
|                                                                                                    | X Delete Connector                                                                                                    | Duration Const                                                                       | icint: 1                                                                                                    |
| set 'Durati                                                                                                    | on Contraint' value                                                                                                    | Duration Const<br>Between Mess<br>Duration Obser<br>Timing Constra<br>Timing Observe | Isint ages: Involtor: Internet age and the second second s |

Creating a Diagonal Message.

## Synchronous Message behavior

The placement of Synchronous Messages in EA affects the way Activations are created.

#### Order

A Message in EA has a 'Sequence Number' that indicates the order of the message in the diagram. This information can be found in the exported XMI file. Knowing it helps predict how Activations will be created. The order starts from the top and goes downward, so the first Message in the diagram is the one drawn at the top of the diagram. Its Sequence Number will be set to '1'.

| Object1                               |                                       | Object2  |                 | Object3 |
|---------------------------------------|---------------------------------------|----------|-----------------|---------|
|                                       | · · · · · · · · · · · · · · · · · · · |          |                 |         |
|                                       |                                       |          | - · · · · · ·   |         |
| · · · · · · · · · · · · · · · · · · · |                                       |          | · · · · · · ·   |         |
|                                       |                                       | <b>-</b> |                 |         |
|                                       |                                       |          |                 |         |
|                                       |                                       |          | · · · · · · · · |         |
|                                       |                                       |          | · · · · · · ·   |         |

Message sequence number.

#### Process

Generally, in EA, any two Synchronous Messages will be in the same process if they meet the following conditions:

- Both of their tails are placed on the same Lifeline.
- The head of the upper Message and the tail of the lower Message are on the same Lifeline.

![](_page_51_Figure_0.jpeg)

condition 1

![](_page_51_Figure_2.jpeg)

Process.

## **Activation level**

The Activation Level starts from level 0. It will increase in increments of 1 as an ongoing process that receives a Message that is not a Return Message (Reply Message in MagicDraw).

![](_page_52_Figure_0.jpeg)

Activation level.

## Asynchronous Message behavior

If a Message is an Asynchronous Message in EA, its source Activation will end if there is no other Message in the same group with a higher Sequence Number. Its source will be attached to the same Lifeline.

![](_page_53_Figure_0.jpeg)

## Asynchronous Message.

## **Return Message behavior**

A Return Message in EA is called a Reply Message in MagicDraw. When it is pointed to an Activation, it will not create an Activation at the top of the existing Activation, unlike other normal Synchronous Messages.

![](_page_54_Figure_0.jpeg)

#### Return message.

#### **Activation options**

You can control how Activations behave at some level through the Message options. You can access Message options by right-clicking any Message, and then selecting the **Activations** option. However, MagicDraw does not support Activation options in the current release.

![](_page_54_Picture_4.jpeg)

## Activation options.

#### On this page

- Lifelines (see page 32)
  - Gaps between Lifelines (see page 32)
  - Lifelines Arrangement (see page 33)
  - Class, Part, and Port (see page 34)
- Gate (see page 35)
- Endpoints (see page 39)
- Delete Messages (see page 40)
- Branch Messages (see page 42)

- Boundaries, Controls, and Entities (see page 43)
- Actors (see page 44)
- General Ordering (see page 45)
- State Invariant (see page 46)
- Continuation (see page 47)
- Diagonal Message (see page 48)
- Synchronous Message behavior (see page 50)
  - Order (see page 50)
  - Process (see page 51)
  - Activation level (see page 52)
- Asynchronous Message behavior (see page 53)
- Return Message behavior (see page 54)
- Activation options (see page 55)

## **1.5.4 Communication diagram elements**

## **Object, Boundary, Entity, and Control**

All Object, Boundary, Entity, Control elements in EA are InstanceSpecifications. After conversion, their UML element types will remain, and a Lifeline and an OwnedAttribute element will be created to represent each of them in the Communication diagram in which they occur.

![](_page_55_Figure_16.jpeg)

Object, Boundary, Entity, and Control (diagram view).

![](_page_56_Figure_1.jpeg)

## **Object, Boundary, Entity, and Control (Containment tree).**

Other elements that can be drawn in a Communication diagram will be handled in a similar manner.

## **Exception Elements**

Some of the elements that can be drawn in a Communication diagram using EA are not supported by MagicDraw. Consequently, their displaying parts will not be imported. These elements include Package, Activity, Action, DiagramFrame, State, Interaction, ExceptionHandler, CentralBufferNode, InterruptibleActivityRegion, MergeNode, Trigger, ExpansionRegion, and InteractionFragment.

![](_page_57_Figure_0.jpeg)

## **Exception elements.**

## **Realization and Nesting**

The Realization element type in EA is 'uml:Realization'. The Nesting element type in EA is exported in XMI as *uml:Dependency*. The Realization and Nesting lines in EA are not supported in the Communication diagram; therefore, only their model data will be imported, not the displaying parts.

## EA (Before Conversion)

![](_page_57_Figure_5.jpeg)

**Realization and Nesting.** 

### Association

Every Association relationship drawn in a Communication diagram in EA will have a Connector line created for each of them. The elements attached to both ends of the Association line will have a Lifeline element created to represent each of them. The Association lines and the elements attached to them will not be removed. However, the elements that will be shown in the MagicDraw's diagram frame will be the Lifeline elements and the Connector lines created to represent them.

![](_page_58_Figure_3.jpeg)

## MD (After Conversion)

![](_page_59_Figure_1.jpeg)

#### Association.

If an Association line is connected to the InstanceSpecification elements, its data will be removed. If an Association line is linked between two InstanceSpecification elements, it will be transformed into an InstanceSpecification element. This is one of the constraints belonging to the Communication diagram.

## EA (Before Conversion)

![](_page_59_Figure_5.jpeg)

![](_page_60_Figure_0.jpeg)

## Association Line between InstanceSpecifications.

#### Message

Messages can be created on Connectors and will be imported to MagicDraw.

## EA (Before Conversion)

![](_page_61_Figure_1.jpeg)

![](_page_61_Figure_2.jpeg)

## Message.

## **Operations**

An InstanceSpecification cannot contain Operation elements. If the XMI file from EA has some InstanceSpecification elements containing Operation elements, those Operations will be removed.

## EA (Before Conversion)

## MD (After Conversion)

![](_page_62_Figure_2.jpeg)

#### **Operations.**

# On this page Object, Boundary, Entity, and Control (see page 56) Exception Elements (see page 57) Realization and Nesting (see page 58) Association (see page 59) Message (see page 61) Operations (see page 62)

## 1.5.5 State Machine diagram

#### **StateMachine**

After conversion, a dummy StateMachine element will be created. The dummy StateMachine is either created by the XMI exporter from EA or by EA Import plugin. A StateMachine diagram will be placed inside the dummy StateMachine and a dummy Region element will be created to contain all of the StateMachine elements.

![](_page_63_Figure_0.jpeg)

A dummy StateMachine element and a dummy Region element.

## State

#### State containing other elements

A State element containing other elements will be transformed to a Composite State. All of the contained elements will be placed inside the Region element of the State element.

## Containment tree

![](_page_63_Figure_6.jpeg)

State Containing Other Elements.

## **State Containing StateMachine**

If a State element contains a StateMachine element, the StateMachine element will be brought out and placed at the same level of the Region element of the State element.

![](_page_64_Figure_1.jpeg)

State Containing StateMachine.

## **State containing Attribute and Operation**

If a State element contains Attribute and Operation elements, the Attribute and Operation elements will be removed from both the Diagram view and Containment tree.

![](_page_65_Picture_1.jpeg)

## MD (After Conversion)

![](_page_65_Figure_3.jpeg)

## <u>Diagram View</u> EA (Before Conversion)

## MD (After Conversion)

![](_page_65_Figure_6.jpeg)

![](_page_65_Figure_7.jpeg)

State Containing Attribute and Operation.

The following transformation messages will open:

- Removed element <xmi:id>: State cannot contain Attribute.
- Removed element <xmi:id>: State cannot contain Operation.

## **State containing Diagram Element**

If a diagram element is placed inside a State element, it will be removed.

## Containment tree

![](_page_65_Figure_15.jpeg)

State Containing Diagram Element.

The following transformation message will open:

Removed element <xmi:id>: State cannot contain diagram element.

#### StateMachine placed on a diagram

If a StateMachine element is drawn in a StateMachine diagram, an additional SubMachineState will be created to represent the StateMachine.

![](_page_66_Figure_5.jpeg)

StateMachine Represented by a SubMachine State.

## Object

An Object element placed in a State Machine diagram will be removed from the Diagram view. However, its data will be preserved in the Containment tree as an InstanceSpecification.

![](_page_67_Figure_1.jpeg)

## Object.

The following transformation message will open:

Removed view <xmi:id>: The view represents element that does not support in State Machine Diagram.

## **Object containing a State Machine element**

In EA, an Object element can contain a State Machine element. After it has been imported to MagicDraw, the State Machine element placed inside an Object element will be removed both from the Diagram view and Containment tree. However, the Object element data will be preserved. All of the Object element data will be placed at the closest owner package of the Object element.

![](_page_68_Figure_1.jpeg)

**Object Containing State Machine Element.** 

The following transformation message will open:

Removed element <xmi:id>: Invalid element. Instancespecification can not contain element from State Machine.

## Synch

A Synch element will be transformed to a Junction element.

![](_page_69_Figure_1.jpeg)

## Synch.

The following transformation message will open:

```
Updated element <xmi:id>: Synch updated to Junction.
```

## **EntryPoint / ExitPoint**

An Entry or Exit point placed inside a State (or StateMachine) element will be placed outside a Region element of its parent element in the Containment tree. It will be relocated to the nearest boundary of its parent element in the Diagram view.

![](_page_70_Figure_1.jpeg)

## **Entry/Exit Point.**

## **Object Flow connecting State Machine elements**

An Object Flow connecting the elements in a State Machine will be removed from both the Diagram view and Containment tree.

## Diagram View

![](_page_70_Figure_6.jpeg)

## **ObjectFlow Connecting State Machine Elements.**

The following transformation message will open:

```
Removed element <xmi:id>: Invalid ObjectFlow. Source or Target of theObjectFlow are connected to element from State Machine.
```

## **Information Flow connecting State Machine elements**

An Information Flow connecting the elements in a State Machine will be removed from the Diagram view; however, its data will be preserved.

![](_page_71_Figure_5.jpeg)
#### Information Flow, Trace, and Dependency.

The following transformation message will open:

```
Removed element <xmi:id>: The view represents element that does not sup-
port in State Machine Diagram.
```

#### Trigger

If there is a Trigger element unrelated to any Transition line, a dummy StateMachine will be created to hold the Trigger element. The dummy StateMachine will be named after the parent package name concatenating with 'trigger'.

In the case of a Trigger element related to Transition, the data of the Trigger element will be placed inside its parent Transition. Each Trigger element will be given an event type, represented by an Event element. After conversion, the Event will be placed at the closest owner package of the Event.

#### Containment tree

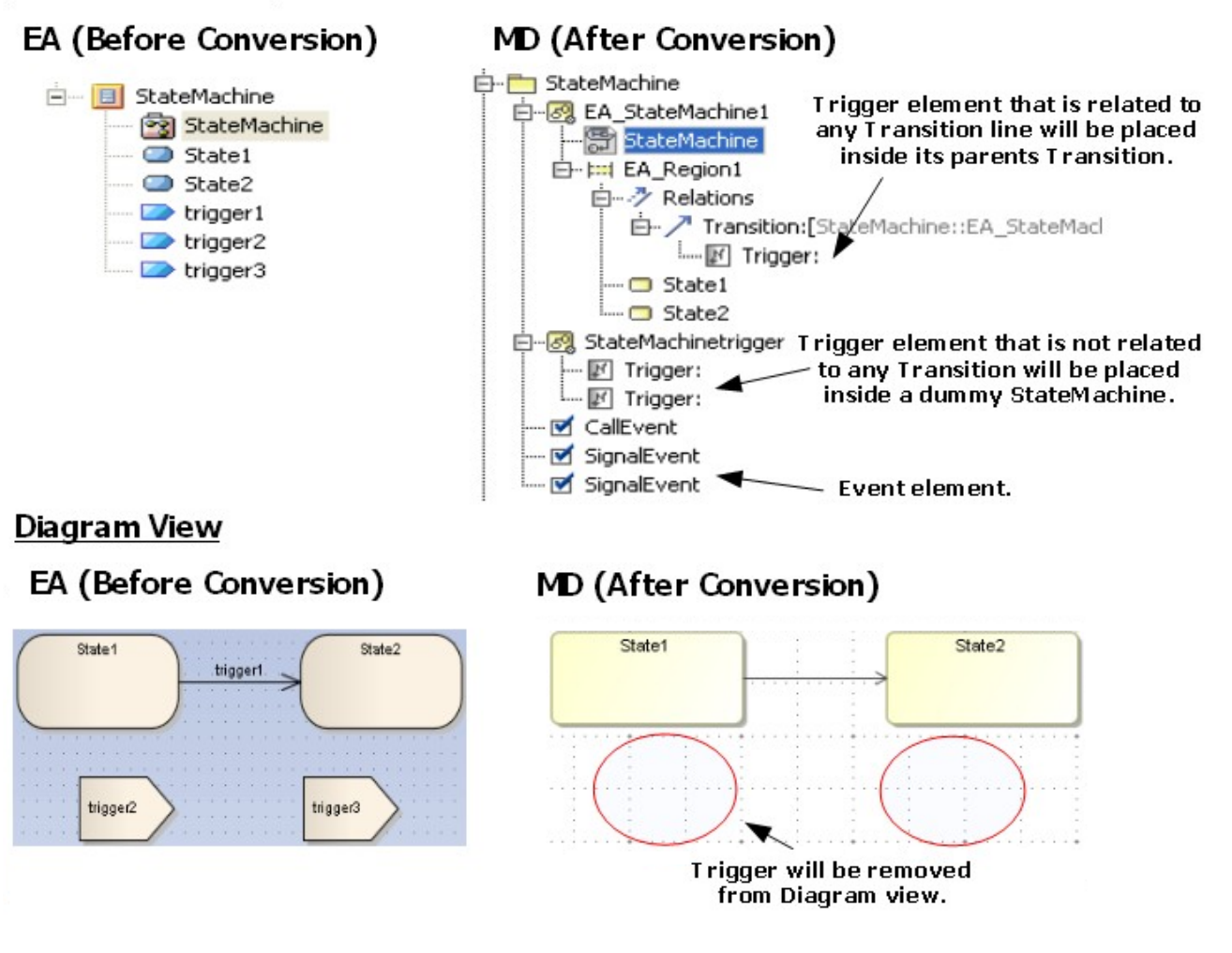

#### Trigger.

#### **Self Transition**

Most of the elements in a StateMachine diagram can have a self transition, except the Initial, Final, and History elements. The self transition in these three elements will be removed from the Diagram view, but the data of the self transition will be preserved in the Containment tree.

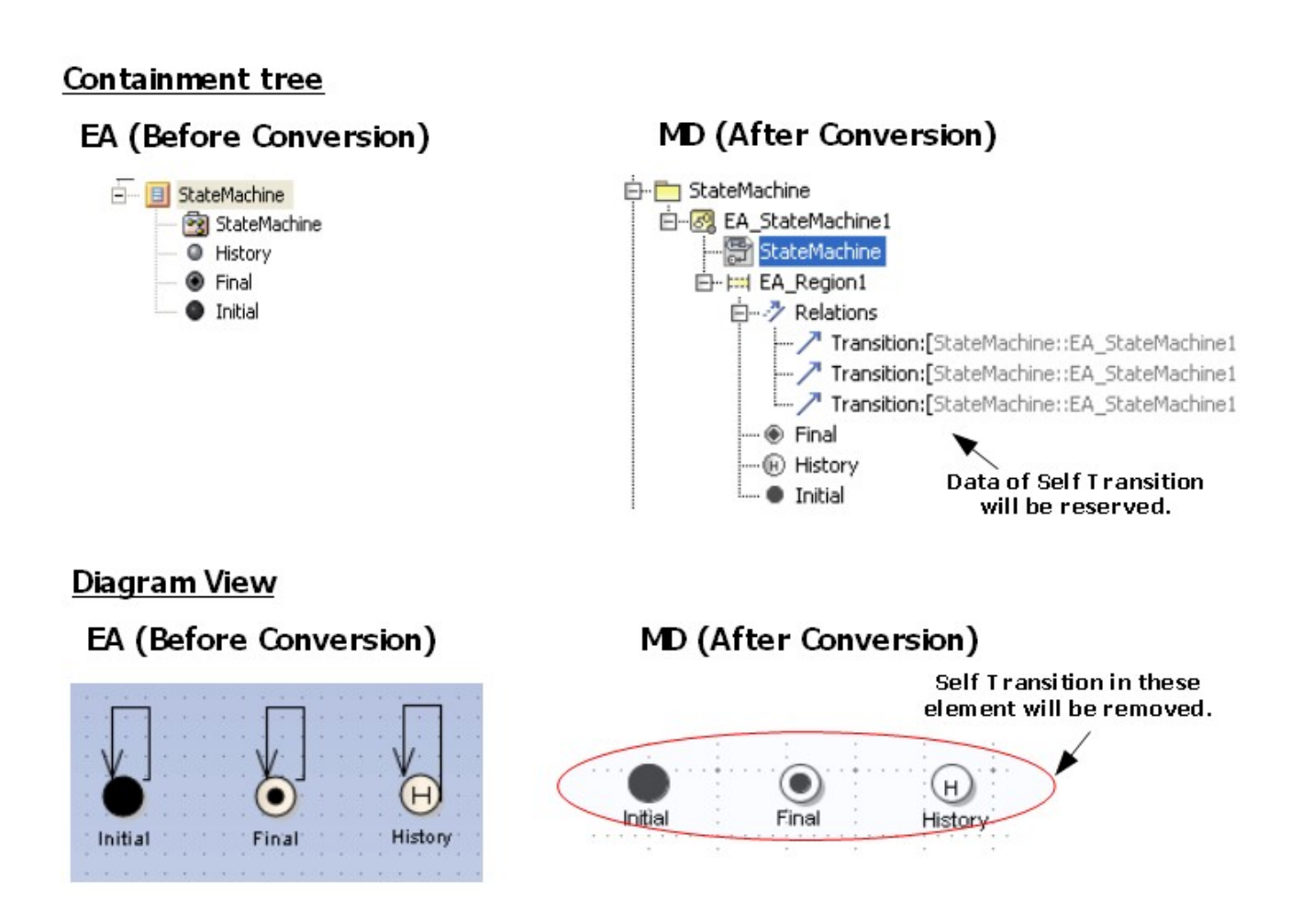

#### Self Transition.

The following transformation messages will open:

- Removed view <xmi:id>: Self Transition does not support forInitial.
- Removed view <xmi:id>: Self Transition does not support forFinal.
- Removed view <xmi:id>: Self Transition does not support forHistory.

#### **Removed element**

Any element which is not the element of a State Machine diagram (such as Class, Actor, Use-case, or Action) drawn in the State Machine diagram will be removed from the Diagram view. However, its data will be preserved in the Containment tree.

#### Diagram View

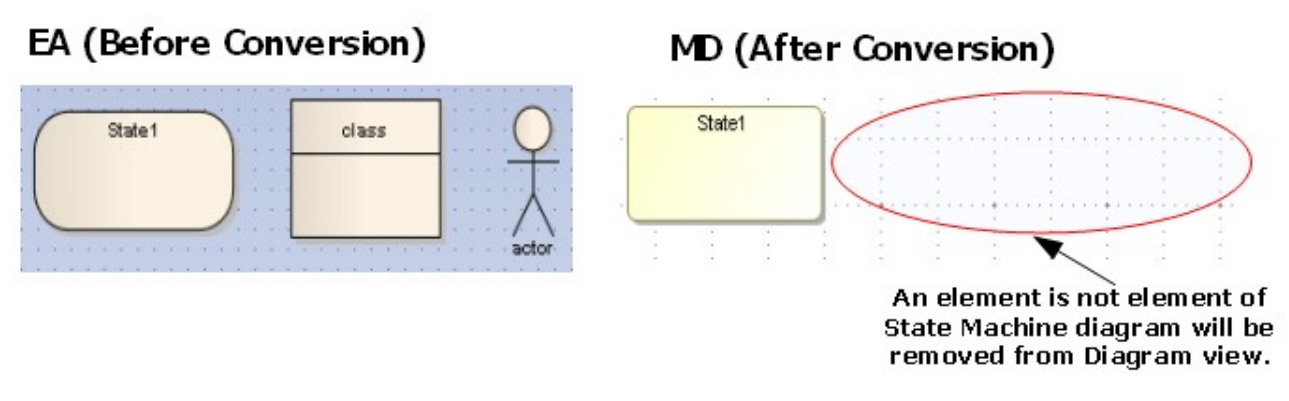

#### **Removed element.**

If an element which is not the element of a State Machine diagram has a child element and is drawn in the State Machine diagram, the element will be removed from the Diagram view. However, its data will be preserved in the Containment tree.

#### Diagram View

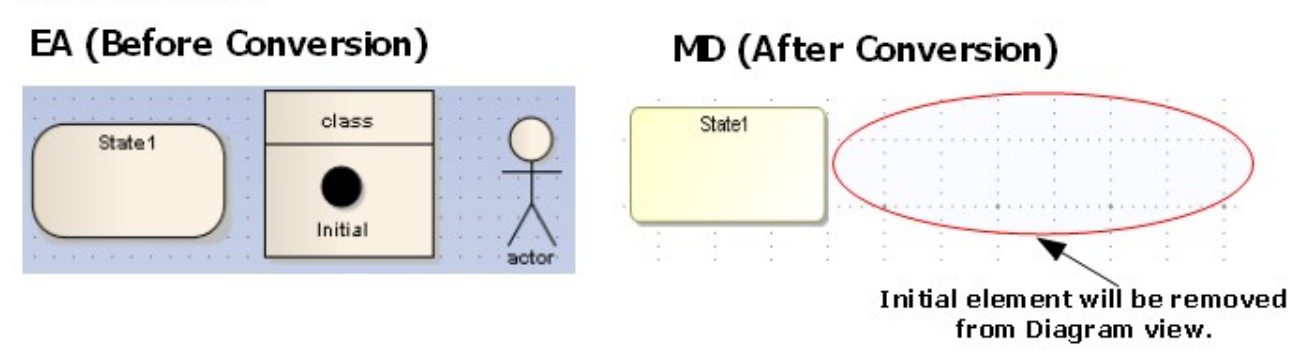

#### **Removed Element with a Child Element**

The following transformation message will open:

Removed view <xmi:id>:The view represents element that does not support in State Machine Diagram.

#### On this page

- StateMachine (see page 63)
- State (see page 64)
  - State containing other elements (see page 64)
  - State Containing StateMachine (see page 64)
  - State containing Attribute and Operation (see page 65)
  - State containing Diagram Element (see page 66)
- StateMachine placed on a diagram (see page 67)
- Object (see page 67)
  - Object containing a State Machine element (see page 68)
- Synch (see page 69)
- EntryPoint / ExitPoint (see page 70)
- Object Flow connecting State Machine elements (see page 71)
- Information Flow connecting State Machine elements (see page 72)
- Trigger (see page 73)
- Self Transition (see page 74)
- Removed element (see page 75)

# **1.5.6 Composite structure diagrams**

This section presents additional EA specific Composite Structure diagram information.

#### **Import elements**

EA differs from MagicDraw in the Composite Structure diagram's content elements design. The table below shows the differences by focusing on the EA's elements and how they will be transformed or converted into a format MagicDraw can correctly load and display. The element names shown in the table are the same in both EA and MagicDraw's GUI. The contents in the brackets ([...]) are the XMI element type references.

| Enterprise Architect                    | MagicDraw                             |
|-----------------------------------------|---------------------------------------|
| Interaction                             |                                       |
| Class [uml:Class]                       | Class [uml:Class]                     |
| Interface [uml:Interface]               | Interface [uml:Interface]             |
| Part [uml:Class]<br>Part [uml:Property] | Part [uml:Property]                   |
| Port [uml:Port]                         | Port [uml:Port]                       |
| Collaboration [uml:Collaboration]       | Collaboration Use [uml:Collaboration] |
| Expose Interface [not exist]            |                                       |

| Connector [element type is not exist] | Connector [uml:Connector]     |
|---------------------------------------|-------------------------------|
| Assembly [element type is not exist]  |                               |
| Delegate [element type is not exist]  | Connector [uml:Connector]     |
| Role Binding [uml:Dependency]         | Role Binding [uml:Dependency] |
| Represents [uml:Dependency]           | Dependency [uml:Dependency]   |
| Occurrence [uml:Dependency]           | Dependency [uml:Dependency]   |

#### **Conversion details**

#### **Dummy class**

In MagicDraw, the Composite Structure diagram needs a Context element to contain itself. However, in EA there is no Context element. After conversion, a dummy Class element will be created to represent the Context element of Composite Structure diagram.

A dummy Class will be named after the closest owner package of the Composite Structure diagram. The Composite Structure diagram and all of the Composite Structure elements will be placed inside the dummy Class element.

| EA (Before Conversion) | MD (After Conversion) |
|------------------------|-----------------------|
| 🖃 📃 Package1           | Package1              |

Dummy class.

#### Class

The Class element data will be normally copied even if the Class element is drawn in a Composite Structure diagram. A Property element will be created to represent the Class element. The Property element will be named after the Class element.

#### Containment tree

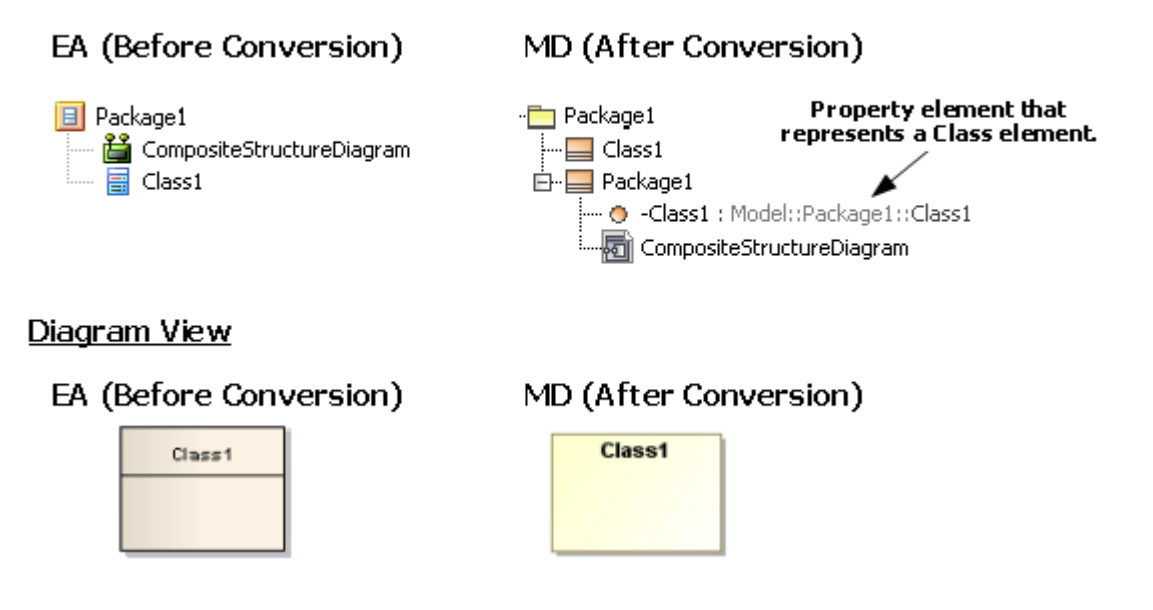

Property Representing a Class Element.

**Class with Attributes and Operations** 

The Class view in EA will be converted to a Part in MagicDraw. Attributes and operations will not be shown in the Composite Structure diagram.

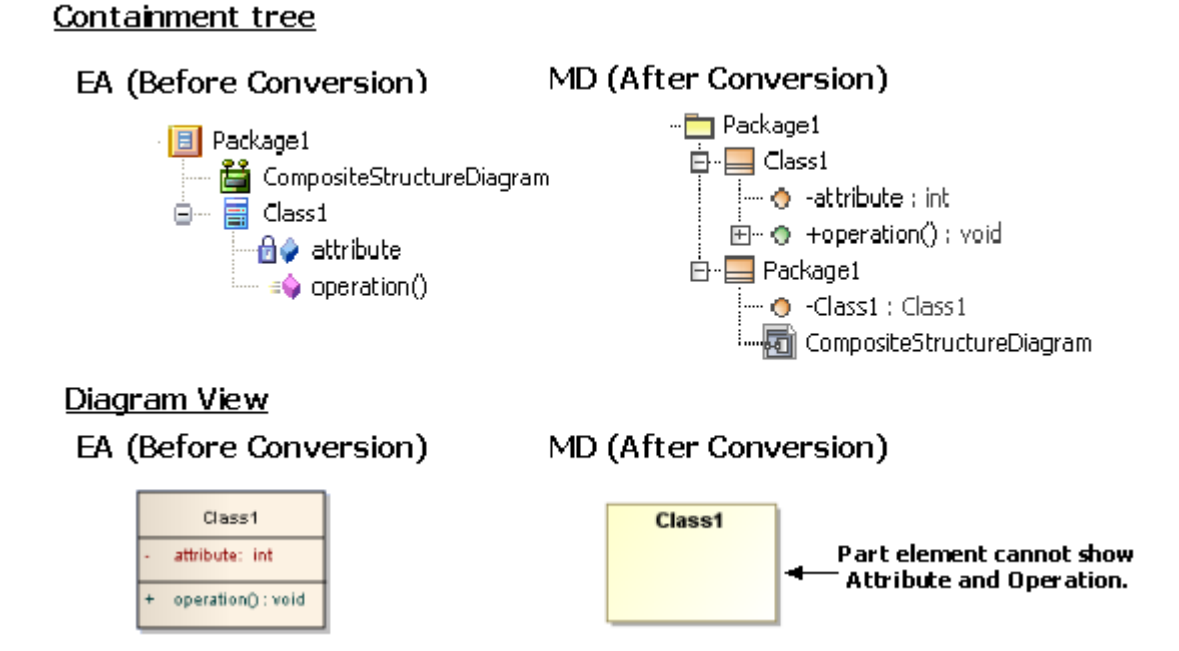

Part Element after Conversion.

#### Interface

The Interface element data will be normally copied even if the Interface element is drawn in a Composite Structure diagram. A Property element will be created to represent the Interface element. The Property element will be named after the Interface element.

## <u>Containment tree</u> EA (Before Conversion)

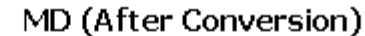

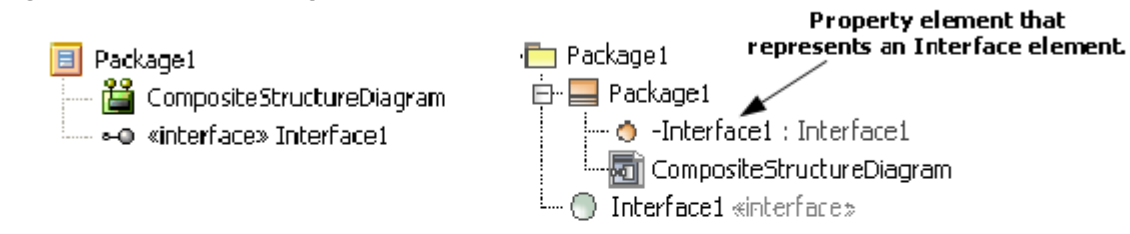

#### <u>Diagram View</u>

EA (Before Conversion)

| MD (After | Conversion) |
|-----------|-------------|
|-----------|-------------|

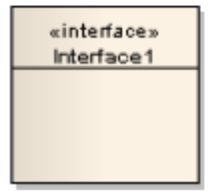

| Interface1 | 0 |
|------------|---|
|            |   |
|            |   |

Property Representing Interface Element.

#### Part

There are two types of Parts: (i) Part with port; and (ii) Part that sets type to other elements.

#### **Part with Port**

If you assign the type of a Part element to a Class, Component, or Node, the Part element can have a Port (see Port (see page 82) for more information). If a Part is not nested to any element, the Part element will be exported from EA as a Class. Therefore, this Part element can have a Port.

#### <u>Containment tree</u>

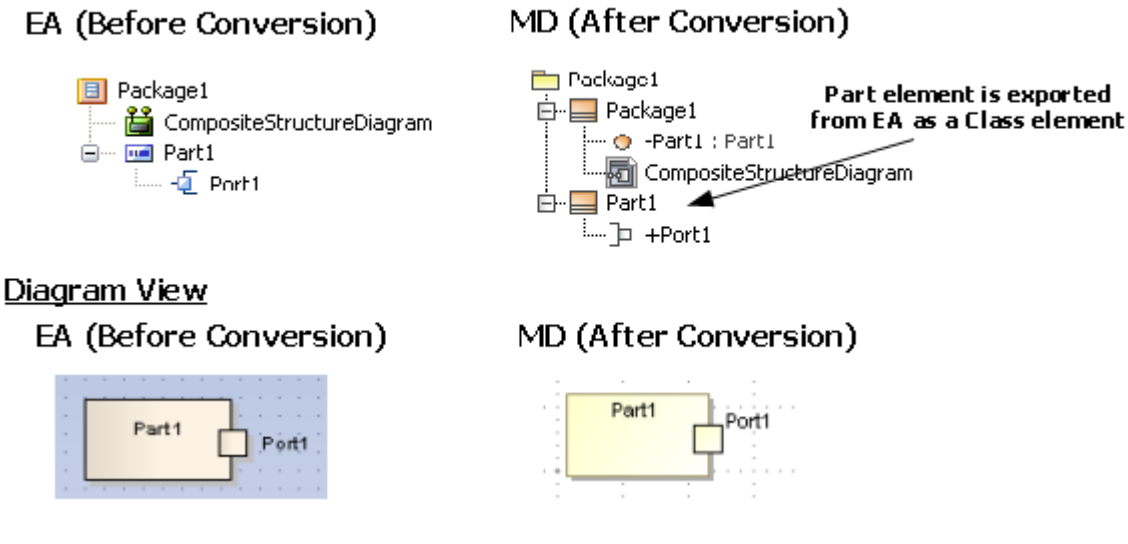

Part that does not Nest Element(s) with Posts.

If a Part is nested to an element and the type is not set, then the Part type will be used to set type to a dummy Class. This particular Part can have a Port. A dummy Class will be created at the same level of

the Part element that sets type to it. The dummy Class will be named after the Part concatenating with '\_type'.

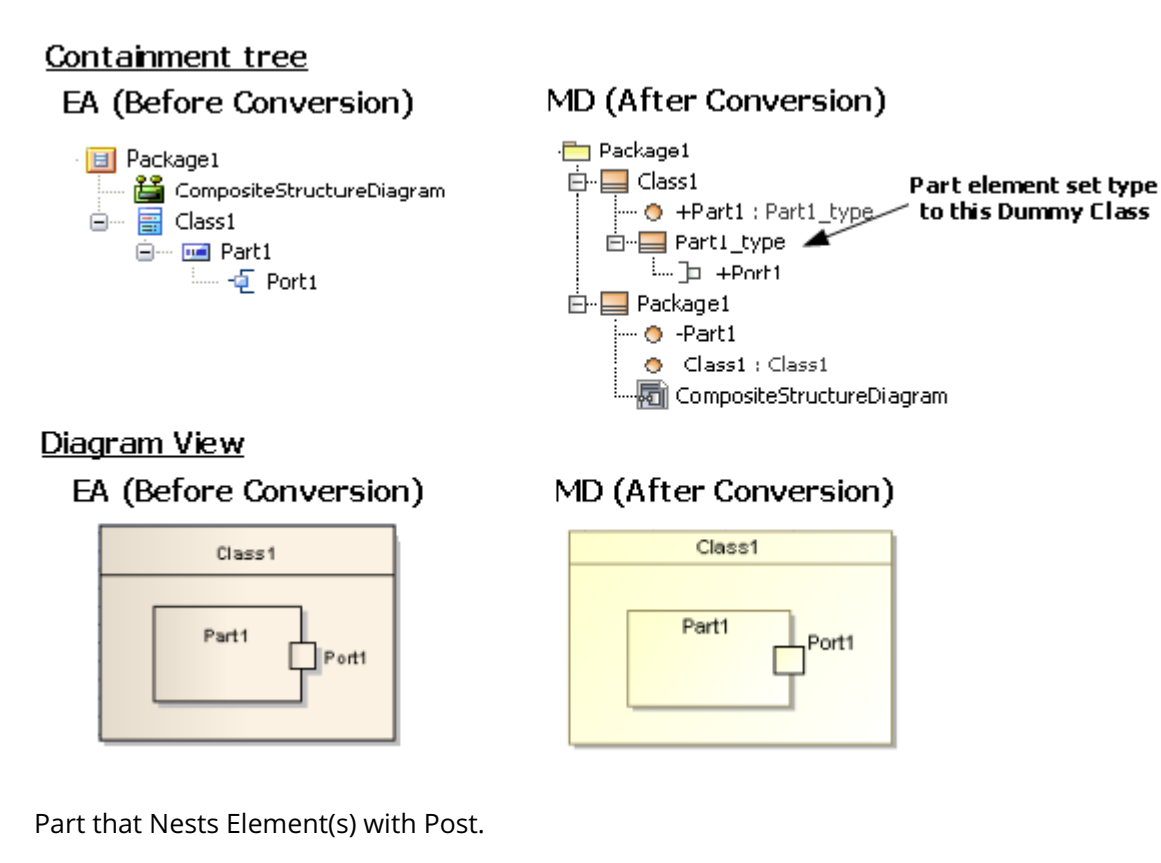

Part that sets type to other elements

The type of a Part can be set to another element (such as a Class, Actor, Component, or Usecase) by right-clicking the Part element and selecting **Advanced** > **Set Property Type** > **Select Property Type**.

| 4        | Properties             | Alt+Enter    |         |                     | Provide set          |
|----------|------------------------|--------------|---------|---------------------|----------------------|
|          | Advanced               | Þ            |         | Custom Properties   | Browse   Search      |
| 1        | Create Linked Document | Ctrl+Alt+D   |         | Set Property Type   |                      |
|          | Add                    | •            | â       | Multiplicity        | E- Co Model          |
|          | Find                   | •            | ā.      | Set Property Values | E- DummyClass        |
|          | Transform              | Ctrl+H       | eges    | Set Property values | ₹ Actor              |
|          | Embedded Elements      |              | +       |                     | Class1               |
| <b>6</b> | Feature Visibility     | Ctrl+Shift+Y | * * * * |                     | <pre> Include </pre> |
| 1        | Lock Element           |              |         |                     |                      |
| ~        | Selectable             |              |         |                     |                      |
|          | Dockable               |              |         |                     |                      |
|          | Appearance             | •            |         |                     |                      |
|          | Z-Order                |              |         |                     |                      |

Setting Part Type.

If the Part type is set to a type that cannot be the owner of a port, the port will be removed.

In MagicDraw, the Property element data cannot have any elements. However, in EA, it can have elements. Therefore, if you draw a Part element and it has an element inside it, that particular element will be relocated to an element, which is the Part type.

If a Part is not nested to any element, the Part element will be exported from EA as a Class. The element inside the Part will not be relocated. If that particular Part assigns a type to other elements, its type will always be set to Class.

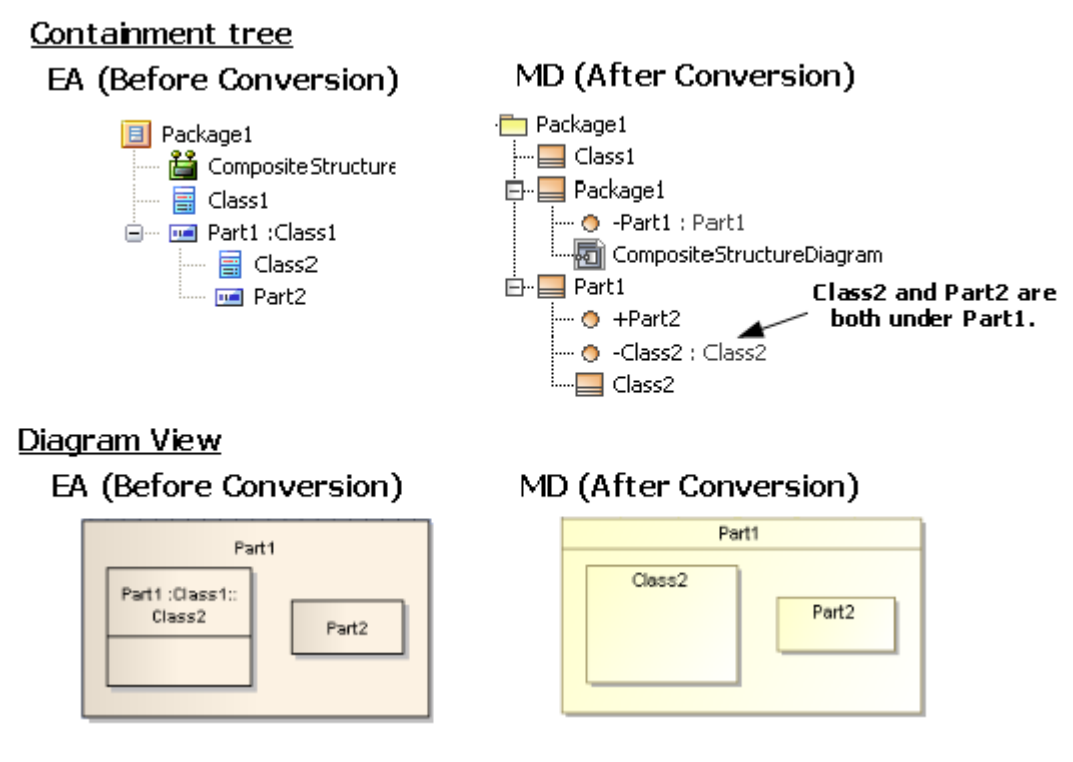

Part that Sets Type to Other Elements.

If a Nested Part whose type is set to another element (such as a Class, Actor, or Usecase) and this Part contains Nested elements, all of the Nested elements of the Part will be relocated to the element that is the type of this Part.

#### Containment tree

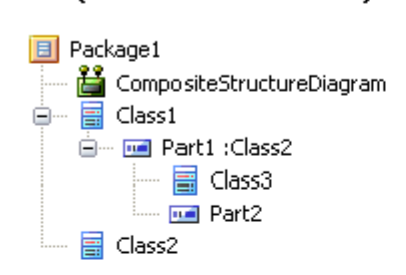

EA (Before Conversion)

#### <u>Diagram View</u>

#### EA (Before Conversion)

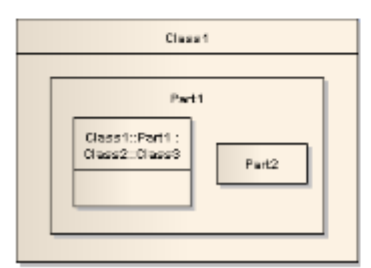

#### MD (After Conversion)

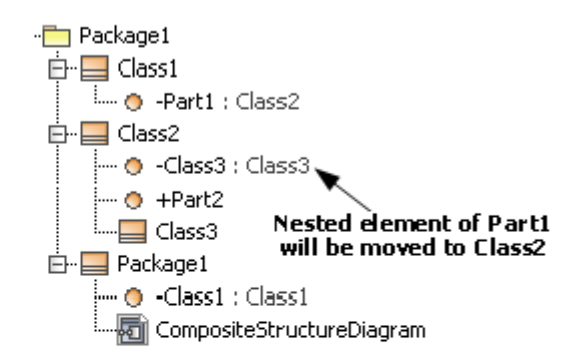

## MD (After Conversion)

| Po     | ett .        |
|--------|--------------|
| Class3 | Part2        |
|        | Pr<br>Class3 |

Part that Sets Type to Other Elements has Nested Element Inside Itself.

#### Port

In MagicDraw, a Property element that can have a Port is the Property that sets type to a Class, Component, or Node, and other elements cannot have a Port. However, in EA, most of the elements can have a Port.

If a Port is created with an element that is not a Class, Component or Node, the Port will be removed from the diagram view. However, its data will be preserved.

#### Containment tree

# Package 1 CompositeStructureDiagram Class1 Q Port1 Q Nort1 Q Nort2

EA (Before Conversion)

#### MD (After Conversion)

MD (After Conversion)

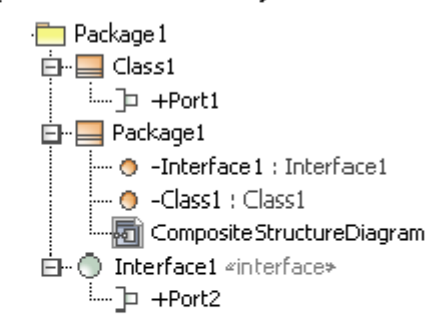

#### <u>Diagram View</u>

#### EA (Before Conversion)

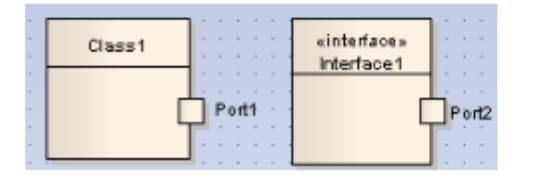

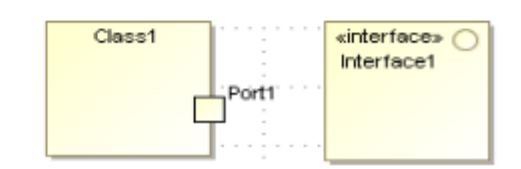

Only Class, Component, and Node Can Have a Port.

The following transformation message will open:

Removed view <xmi:id>: Invalid Port. Port can be added to Part that its type is set to Class, Component and Node only.

Port whose type is set to other elements

You can set the type of Port element to another element (a Class, Actor, Component, or Usecase) by right-clicking the Port element and selecting **Advanced** > **Set Property Type** > **Select Property Type**.

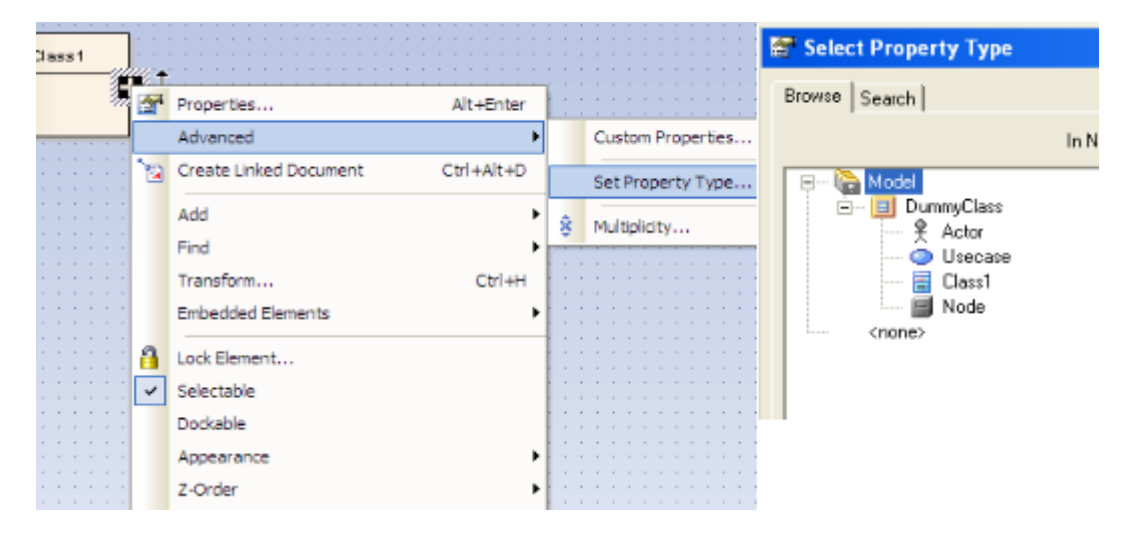

Setting Port Type.

Port whose type is set to another element and containing Expose Interfaces

If an Expose Interface is created on a Port and the Port type is set to another element, the Expose Interface data will be relocated to the Port's type element. For example, if the Port1 type is set to Actor, an Interface Realization (the Expose Interface data) will be placed inside the Actor after conversion.

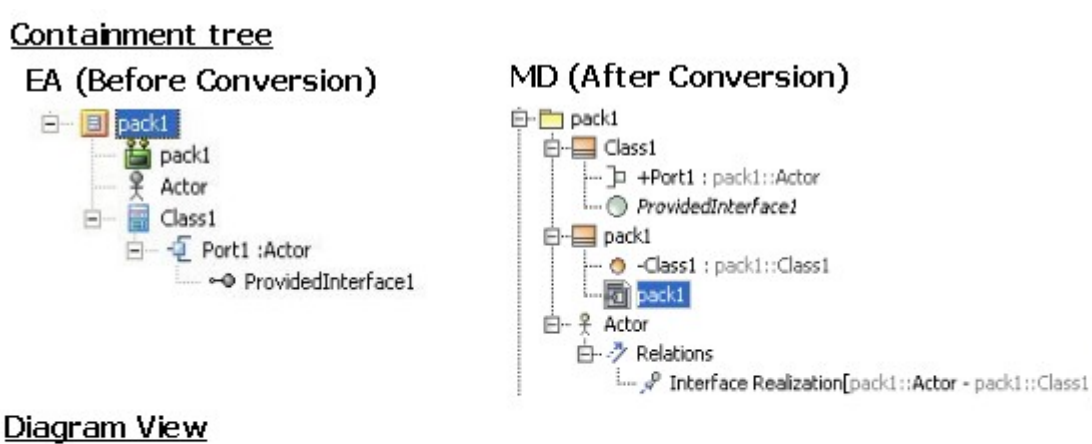

# MD (After Conversion)

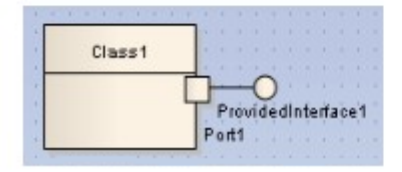

EA (Before Conversion)

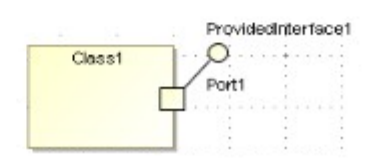

Port that Sets Type to Other Element Contains Expose Interface.

#### Collaboration

The Collaboration element data and its nested data will normally be copied. However, if the Collaboration element is drawn in a Composite Structure diagram, a Collaboration use element will be created to represent the Collaboration element. The Collaboration use element will be named after the Collaboration element.

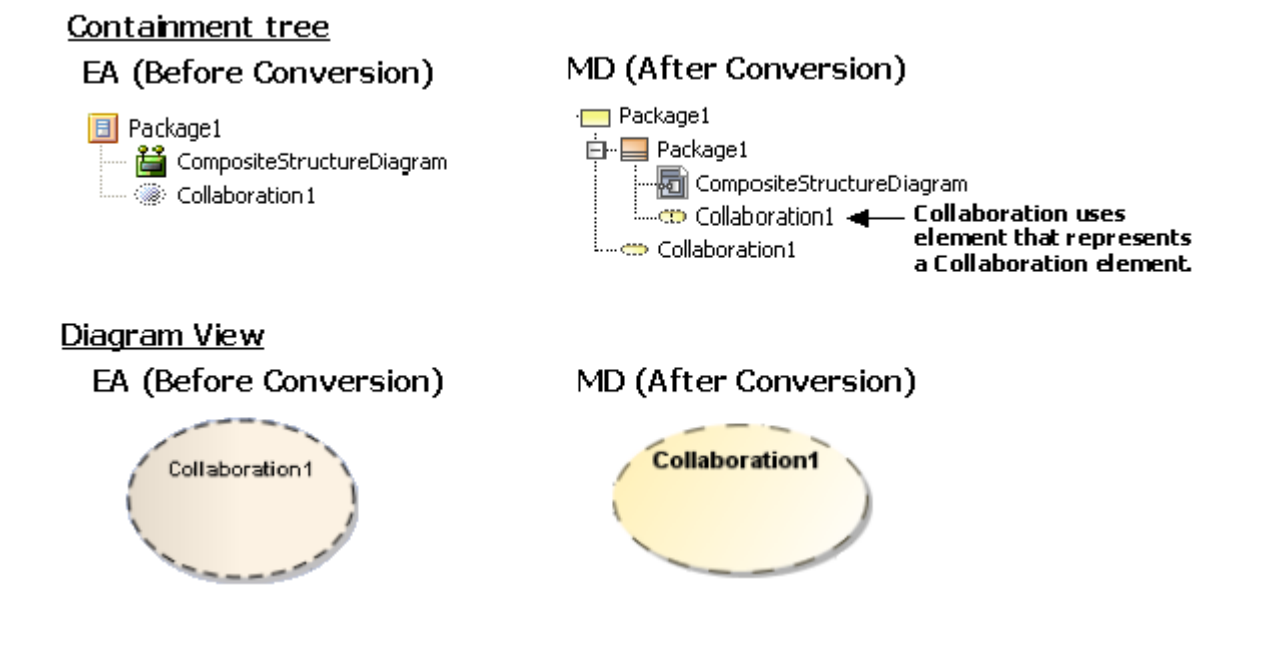

**Collaboration use.** 

#### **Collaboration containing other elements**

A Collaboration can contain only Property, Activity, State Machine, and Interaction. Elements other than these will be removed. If any element is drawn inside the Collaboration, it will be removed from the diagram view.

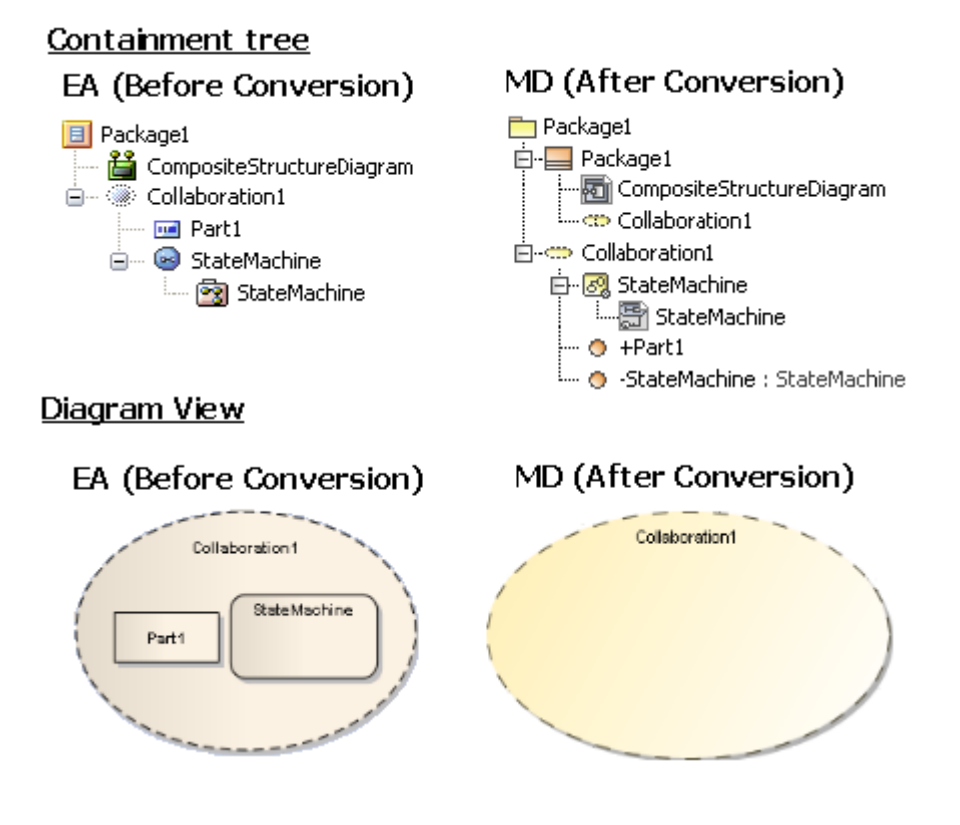

**Collaboration Containing Other Elements.** 

The following transformation messages will open:

- Removed element <xmi:id>: Invalid Element. Collaboration can contain Property, Activity, State Machine and Interaction only.
- Removed view <xmi:id>: Invalid Element view. Collaboration cannot be contained in any element view.

#### **Expose Interface**

Expose Interfaces are the Provided and Required interfaces in MagicDraw.

In MagicDraw, you can draw a Provided Interface or Required Interface in a Port only and set the type of the Port to another element (an Actor, Usecase, or Class). You can create that particular Port on a Part element whose type is set to a Class, Component, or Node only.

#### **Expose Interface with Port**

If you draw an Expose Interface in a Port and the Port does not assign a type to any elements, that particular Port will be used to set type to a Dummy Class. The Dummy Class will be created and named

after the Port concatenating with '\_type'. The Interface element will be moved to the same level of the Port.

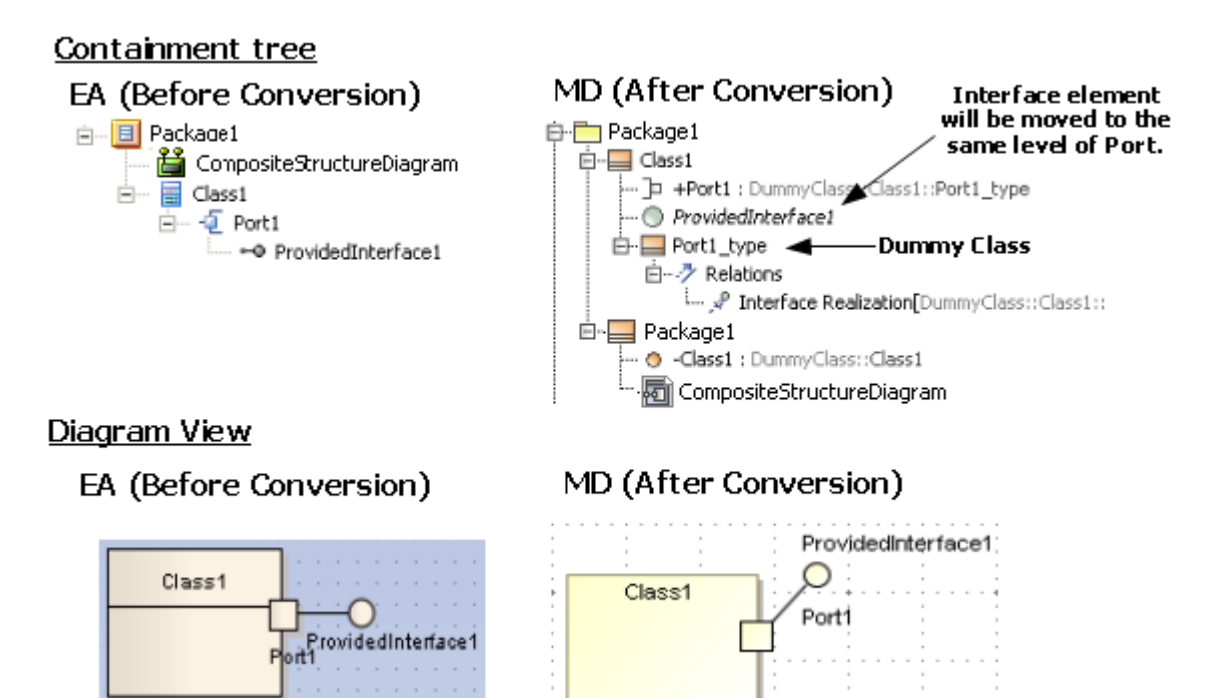

Expose Interface with Port.

If an Expose Interface is created on a Port and the type of the Port is set to another element, the Expose Interface data will be relocated to the Port's type element (see (ii) Port whose type is set to another element and containing Expose Interfaces for more information).

In MagicDraw, some elements can be used as a Port type. These elements can have either a Provided Interface or Required Interface, or both.

The following is a list of the Port's type elements with specific conditions:

- Interfaces can only have a Provided Interface.
- Artifacts cannot have a Provided Interface.
- Information Items cannot have a Provided Interface.
- Signals cannot have a Provided Interface.
- Components always have both Provided and Required Interfaces.
- The other elements can have both Provided and Required Interfaces.
- After conversion, if the type of a Port is set to an Interface and the Port has an Expose Interface, only the Provided Interface will be shown and the Interface Realization data will be removed.
- Artifacts, Information Items, and Signals cannot hold Interface Realization. If the type of a Port is set to one of them, the Provided Interface will be removed. However, this does not affect the Required Interface.
- If the type of a Port is set to a Component and the Port has an Expose Interface, it will always show both the Provided and Required Interfaces.

#### <u>Diagram View</u>

EA (Before Conversion)

#### Set Port type to Interface

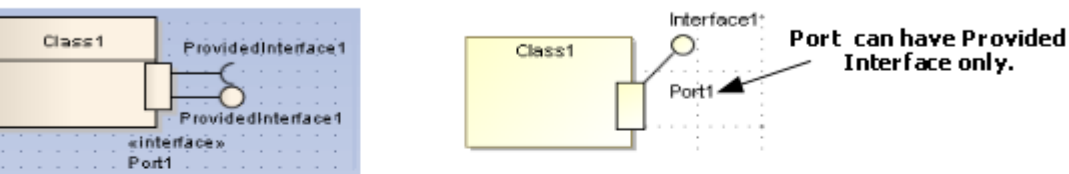

#### Set Port type to Artifact, Information Item and Signal

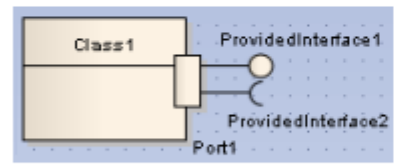

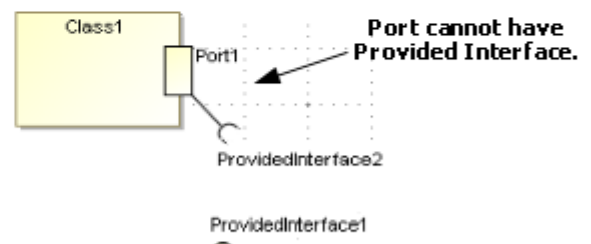

#### Set Port type to Component

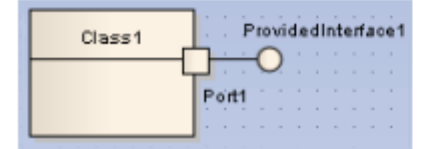

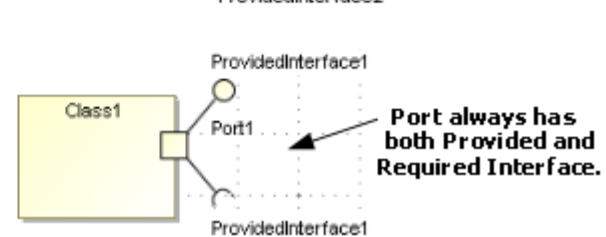

Port's Type Element with Specific Conditions.

The following transformation message will open:

Updated element <xmi:id>: Provided Interface conflicts with Port type. The Port type is updated to an owner of Interface Realization.

If an Expose Interface is created with an element that is not a Port, the element will be removed both from the Containment tree and diagram view.

#### Containment tree

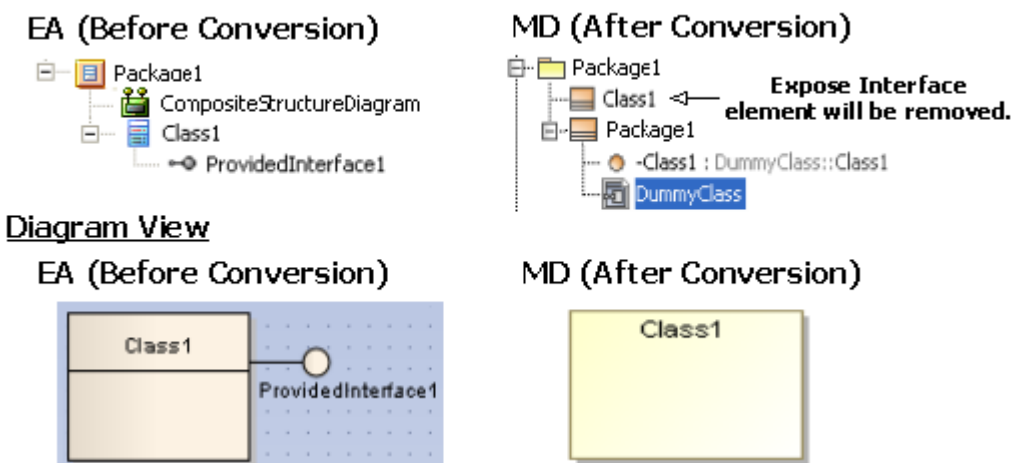

Expose Interface with Element that is not Port. The following transformation message will open:

Removed element <xmi:id>: Invalid Element. Expose Interface can be added to Port only.

#### **Expose Interface with relationship**

In MagicDraw, the Provided and Required Interfaces cannot be connected with any relationship, as shown in Figure 93. If there is any relationship connecting to the Expose Interface, it will be removed from both the Containment tree and diagram view.

MD (After Conversion)

Class2

Class4

#### Diagram View

EA (Before Conversion)

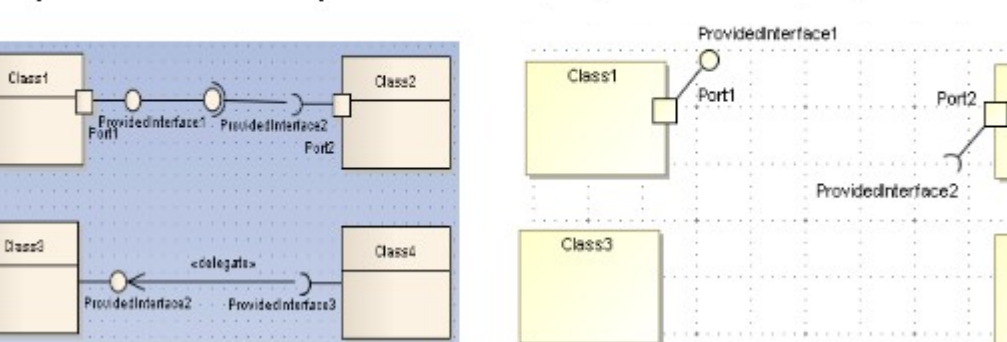

Expose Interface with Lines.

The following transformation message will open:

Removed element <xmi:id>: Invalid Element. Expose Interface cannot be connected with the element.

#### Package

In MagicDraw, a Package cannot be drawn in a Composite Structure diagram. If it is drawn in EA, it will be removed from the diagram once it has been converted to MagicDraw.

#### Containment tree

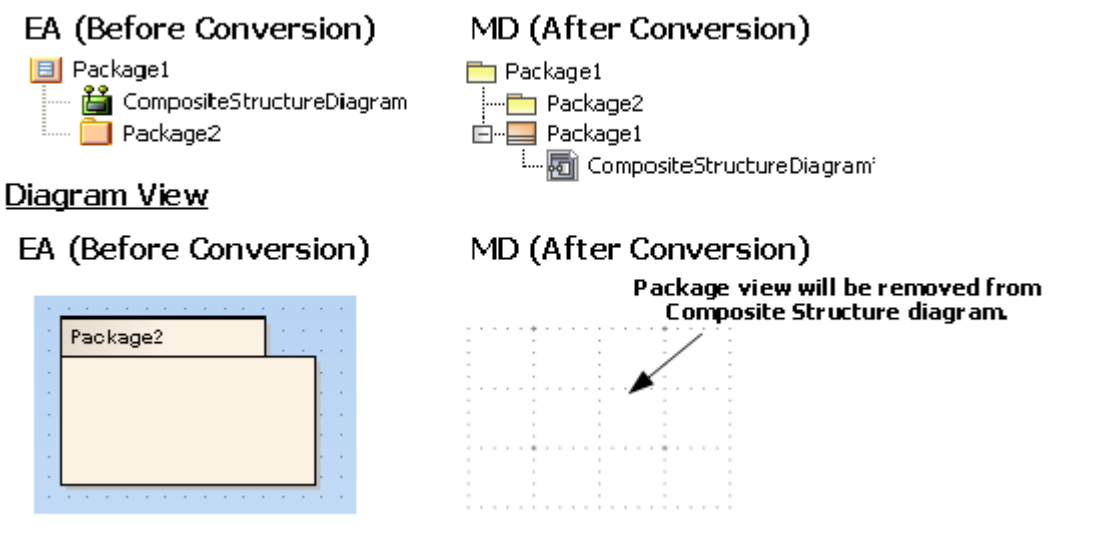

Package.

#### Assembly

In MagicDraw, there is no Assembly line. It will be updated to a Connector.

The following transformation message will open:

Updated element <xmi:id>: Assembly updated to Connector.

<u>Diagram View</u>

#### MD (After Conversion)

Part1 Part2

EA (Before Conversion)

Part1 assembly Part2

Updating the Assembly Line to the Connector Line.

#### Dependency

There are many relationships that EA exporter exports to Dependency as the following elements:

- Delegate
- Role Binding
- Represents
- Occurrence
- Nest
- Derive
- Import
- Instantiate
- Usage
- Realize
- Trace

The above relationships will be shown in the diagram view as Dependencies with stereotype.

#### **Removed relationships**

If an Association, Direct Association, Aggregation, Composition, Generalization, or Specialization is created in a Composite Structure diagram, it will be removed from the diagram view, but its data will be preserved.

# <u>Diagram View</u>

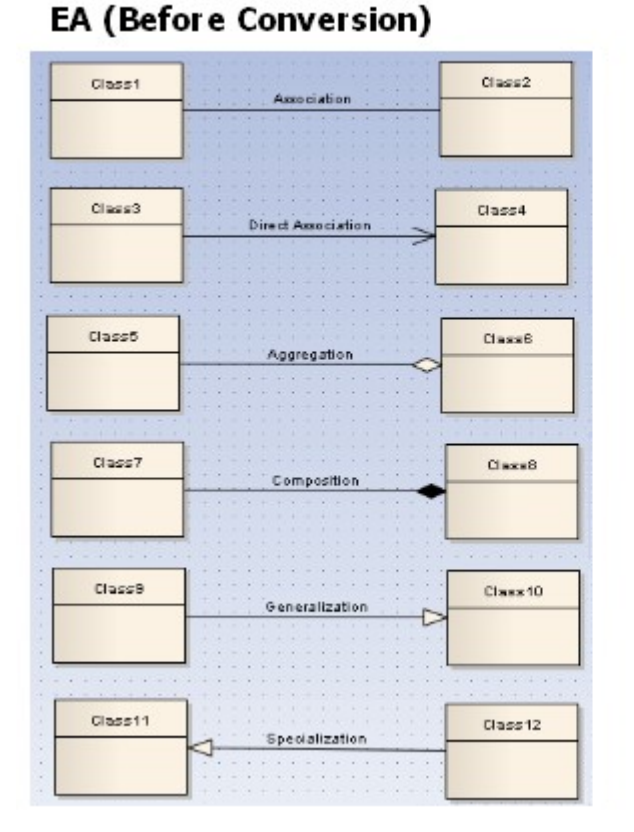

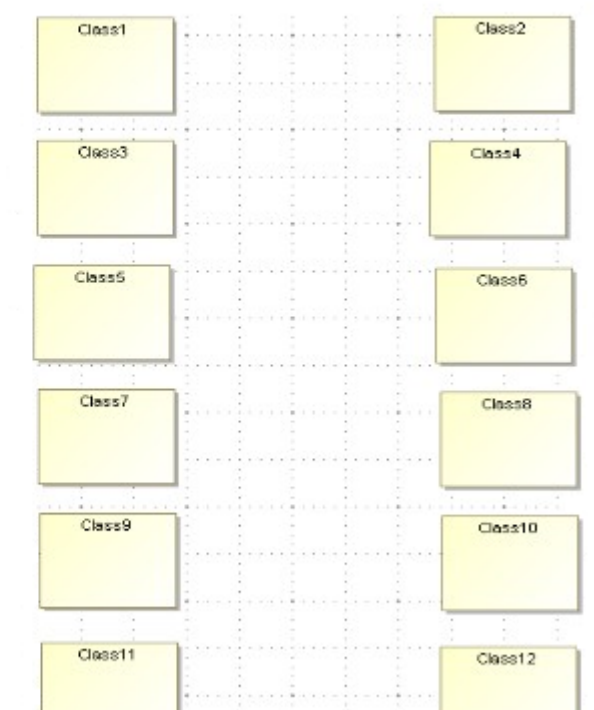

#### **Removing lines.**

The following transformation messages will open:

- Removed view <xmi:id>: Association cannot be shown in Composite Structure diagram.
- Removed view <xmi:id>: Direct Association cannot be shown in Composite Structure diagram.
- Removed view <xmi:id>: Aggregation cannot be shown in Composite Structure diagram.
- Removed view <xmi:id>: Composition cannot be shown in Composite Structure diagram.
- Removed view <xmi:id>: Generalization cannot be shown in Composite Structure diagram.

#### **Transformation report**

A report containing the conflicts solved during transformation, along with other transformation information (such as special mapping and removal of some irrelevant data), is required to be provided to the users.

The following is a list of the transformation messages:

#### MD (After Conversion)

- Removed view <xmi:id>: Invalid Port. Port can be added to Part that set type to Class, Component, and Node only.
- Removed element <xmi:id>: Invalid Element. Collaboration can contain Property, Activity, State Machine, and Interaction only.
- Removed view <xmi:id>: Collaboration cannot be contained in any element view.
- Removed view <xmi:id>: UseCase cannot be contained in any element view.
- Removed element <xmi:id>: Invalid Element. Expose Interface can be added to Port only.
- Removed element <xmi:id>: Invalid Element. Expose Interface cannot be connected with the element.
- Updated element <xmi:id>: Assembly updated to Connector.
- Updated element <xmi:id>: Provided Interface conflicts with Port type. The Port type is updated to an owner of Interface Realization.
- Removed view <xmi:id>: Association cannot be shown in CompositeStructure diagram.
- Removed view <xmi:id>: Direct Association cannot be shown in Composite Structure diagram.
- Removed view <xmi:id>: Aggregation cannot be shown in Composite Structure diagram.
- Removed view <xmi:id>: Composition cannot be shown in Composite Structure diagram.
- Removed view <xmi:id>: Generalization cannot be shown in Composite Structure diagram.

#### On this page

- Import elements (see page 76)
- Conversion details (see page 77)
  - Dummy class (see page 77)
  - Class (see page 77)
  - Interface (see page 78)
  - Part (see page 79)
  - Port (see page 82)
  - Collaboration (see page 84)
  - Expose Interface (see page 85)
  - Package (see page 88)
  - Assembly (see page 89)
  - Dependency (see page 89)
  - Removed relationships (see page 89)
- Transformation report (see page 90)

# **1.5.7 Interaction Overview Diagrams**

The following sections describe additional EA specific Interaction Overview diagram information.

#### **Conversion Details**

#### **Interaction Overview Diagram**

An Interaction Overview diagram is one of four types of Interaction diagrams. The other three are Timing, Sequence, and Communication diagrams. An Interaction Overview diagram, just like an Activity diagram, visualizes a sequence of activities. Most of the notation elements for Interaction Overview diagrams are the same as those for Activity diagrams (such as initial, decision, fork, join, and final nodes). Interaction Occurrences and Interaction elements are two new elements in the interaction overview diagrams.

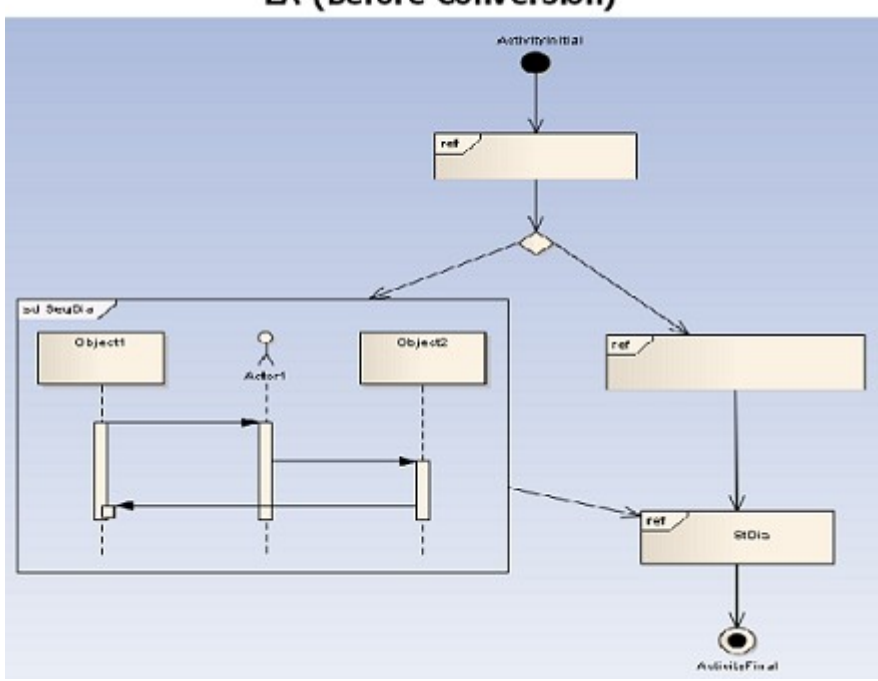

EA (Before Conversion)

Interaction Overview Diagram.

After conversion, the Interaction Overview diagram will be placed within an Activity element.

# EA (Before Conversion)

MD (After Conversion)

| E Pac | kage                       |
|-------|----------------------------|
| 2     | ClassDiagram               |
| 2     | InteractionOverviewDiagram |
| 75    | SequenceDiagram            |
|       | InitialNode                |
|       |                            |

| - Package             |
|-----------------------|
| E- C EA_Activity      |
|                       |
| 📋 🖙 EA_Collaboration1 |
| E- 🕮 EA_Interaction1  |
| L                     |
| 📓 ClassDiagram        |

Interaction Overview Diagram Placement.

#### **Interaction Element**

Interaction elements display an inline Interaction diagram (Interaction Overview, Timing, Sequence, or Communication diagram). In EA, Interaction elements can be created to display other diagrams than those classified as Interaction diagrams.

# EA (Before Conversion)

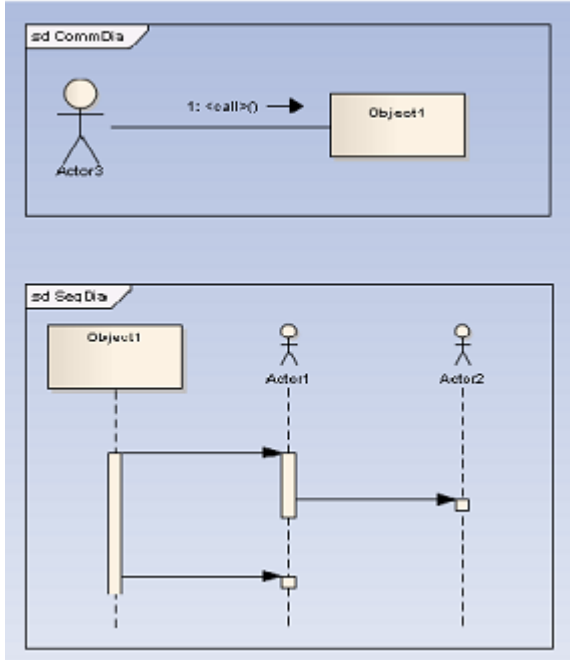

Interaction element.

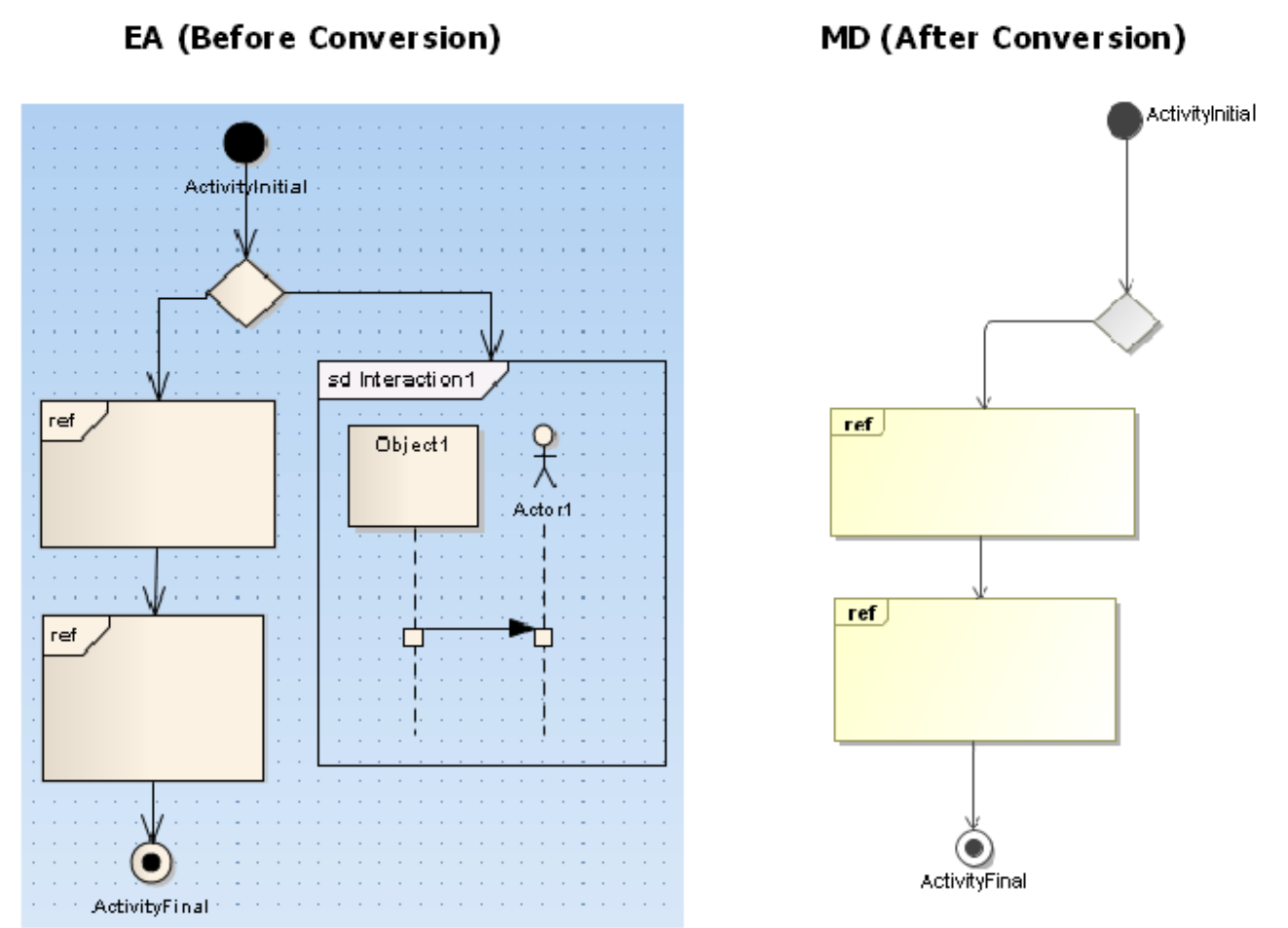

Interaction Element in Interaction Overview Diagram.

#### Interaction Occurrence

Interaction Occurrence elements refer to an existing Interaction diagram. They are visually represented by a rectangular frame, which can be created by dragging the Interaction diagram from the project Browser to an Interaction Overview diagram and selecting the 'Interaction Occurrence' option from the pop-up dialog.

#### EA (Before Conversion)

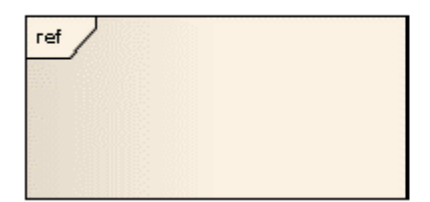

#### MD (After Conversion)

| ret |  |  |  |
|-----|--|--|--|
|     |  |  |  |
|     |  |  |  |
|     |  |  |  |
|     |  |  |  |
|     |  |  |  |
|     |  |  |  |

#### On this page

- Conversion Details (see page 92)
  - Interaction Overview Diagram (see page 92)
  - Interaction Element (see page 93)
  - Interaction Occurrence (see page 94)

# **1.6 Known Limitations and Constraints**

The following table shows the conversion limitations and constraints in EA exported XMI and EA Import Plugin.

| N<br>o. | Constraint<br>name                              | Description                                                                                                    |
|---------|-------------------------------------------------|----------------------------------------------------------------------------------------------------|
| 1       | N-ary<br>Association                            | Due to the difference between the EA exported XMI and MagicDraw XMI, the view of N-ary association will not be imported.                                                                                                    |
| 2       | Diagram<br>Legend                               | MagicDraw does not have a similar element. Diagram legends will not be imported.                                                                                                    |
| 3       | Diagram<br>Note                                 | The element most similar to Diagram Note is the MagicDraw diagram<br>information table ( <b>Option</b> > <b>Show diagram info</b> ). However, in EA it will be<br>mapped to the <b>Option</b> > <b>show diagram details</b> . So Diagram Notes will not<br>be imported to MagicDraw. |
| 4       | Text size                                       | The size of text displayed in EA and MagicDraw may vary. The text size in EA is mostly larger.                                                                                                    |
| 5       | Word wrap                                       | Due to size constraints in text displayed in element blocks, the result of word wrap in EA and MagicDraw is likely to be different.                                                                                                    |
| 6       | Contact point<br>between<br>element and<br>link | The position of both ends of a link element cannot be mapped to MagicDraw because the last segments of the link element in MagicDraw always point to the center of connected elements.                                                                                               |
| 7       | Display<br>alternative<br>image                 | In EA, you can display an element in a diagram by using an alternative image.<br>MagicDraw will not import that particular image and will use a default shape<br>instead.                                                                                                    |

| 8  | Link label position                                              | A Link element such as an association has many text labels, such as<br>multiplicity and role name labels. MagicDraw will not import the position of<br>these labels and will use a default position instead.                                                                           |
|----|------------------------------------------------------------------|----------------------------------------------------------------------------------------------------|
| 9  | Pin position                                                     | A pin position in MagicDraw may have been slightly moved from its original<br>position in EA. Especially if the pin is placed at the corner of its containing<br>element, it will be shifted a little away from the corner (mostly in a clockwise<br>direction).                       |
| 10 | Nested<br>CallBehavior-<br>Action                                | A CallBehaviorAction element nested with another CallBehaviorAction<br>element. The outermost part of the element will remain. The other will be<br>removed.                                                                                                    |
| 11 | DataStoreNo<br>de inner<br>element                               | A DataStoreNode element that contains Activity-Diagram-related-elements.<br>Every element inside that particular DataStoreNode element will be<br>removed. Only the DataStoreNode element will remain.                                                                                 |
| 12 | Object inner<br>element                                          | An Object element that contains Activity-Diagram-related-elements. Every element inside that particular Object element will be removed. Only the Object element will remain.                                                                                                    |
| 13 | Lifeline<br>position                                             | The Lifeline position in MagicDraw will not correspond to the original position in EA. The position is fixed.                                                                                                    |
| 14 | Diagonal<br>Sequence<br>Message                                  | MagicDraw does not support Diagonal Sequence Messages.                                                                                                    |
| 15 | Sequence<br>Activation<br>Options                                | MagicDraw does not support manipulating Sequence Activation through Sequence Activation Options.                                                                                                    |
| 16 | State<br>contains<br>diagram                                     | A diagram element placed inside a State element will be removed.                                                                                                    |
| 17 | Region in<br>Orthogonal<br>State                                 | <ul> <li>EA exported XMI contains incorrect information when:</li> <li>more than one region has identical names.</li> <li>region was created and then removed before exporting to XMI.</li> <li>This will result in an unexpected result after importing it into MagicDraw.</li> </ul> |
| 18 | Assembly<br>Relationship<br>in Composite<br>Structure<br>diagram | Assembly relationships in EA are exported to XMI as Connectors. They will then be imported to MagicDraw as Connectors.                                                                                                    |

| 19 | Interaction<br>elements as<br>diagram<br>frame                    | MagicDraw does not import Interaction elements displayed as diagram frame in an Interaction Overview diagram.                                                                                                    |
|----|-------------------------------------------------------------------|----------------------------------------------------------------------------------------------------|
| 20 | Message<br>timing details                                         | Duration Observation, and Timing Observation are not imported to MagicDraw.                                                                                                    |
| 21 | Concurrent<br>State Regions<br>in<br>StateMachine                 | Adding and removing multiple Concurrent State Regions to and from<br>StateMachine in EA can cause the EA XMI to be incorrectly exported. If the EA<br>exported XMI is in this state, the result of the StateMachine imported to<br>MagicDraw cannot be determined.<br>The same problem also occurs if there are multiple Concurrent State Regions<br>with the same name. |
| 22 | Combined<br>Fragment                                              | Adding and removing multiple Interaction Operands to and from Combined<br>Fragment in EA can cause the EA XMI to be incorrectly exported. The<br>problem can be fixed by importing the EA XMI back to a new project in EA<br>and exporting it back before importing it to MagicDraw.                                                                                     |
| 23 | Problem<br>occurs during<br>conversion of<br>Sequence<br>diagram. | Importing EA XMI to MagicDraw sometimes results in the following error<br>message: "Problem occurred during conversion of Sequence diagram". If this<br>occurs, please try to import the XMI back to a new project in EA and export it<br>back again before importing it to MagicDraw.                                                                                   |

# Index

D

Documentation-space-sample 4

**F** Featured 4